# Руководство пользователя по работе с базой данных «Закон»

ОГЛАВЛЕНИЕ

- 1. <u>О Базе данных «ЗАКОН»</u>
- 2. <u>Технические и программные требования для установки Базы данных</u>
- 3. Установка Базы данных на персональный компьютер
- 4. Экспресс окно
- 5. <u>Главная панель управления</u>
- 6. Поиск документов
  - <u>Поиск по тексту</u> <u>Поиск по номерам</u> <u>Поиск по датам</u> <u>Поиск с помощью справочников</u> <u>Поиск по НГР</u>
- 7. Результат поиска
- 8. Работа с текстом документа
- 9. Создание подборок
- 10. <u>Словари</u>
- 11. Поиск по теме. Вопросы-Ответы
- 12. Календари
- 13. Обазе данных
- 14. Настройка рабочих параметров
- 15. Клавиши быстрого доступа
- 16. Обновление Базы данных
- 17. Возможные ошибки и способы их устранения
- 18. Контактные данные

### 1. О Базе данных «ЗАКОН»

База данных "Закон" - полный электронный источник правовой информации на государственном и русском языках, содержащий все нормативные правовые акты Республики Казахстан - от Основного закона до решений акимов сельских округов, а также разнообразные справочники, словари и календари, комментарии к действующему законодательству, шаблоны и образцы документов, письма разъяснительного характера, судебную практику, правовую консультацию и многое другое.

В соответствии с постановлением Правительства Республики Казахстан от 29 апреля 2006 года N 343, РГП «Республиканский центр правовой информации» осуществляет ведение Государственного реестра нормативных правовых актов Республики Казахстан.

Информация в базе данных комплектуется только из официальных источников, что позволяет обеспечить исключительную достоверность и контрольность нормативного материала.

Мы надеемся, что наша База данных станет для Вас незаменимым помощником в области права.

# 2. Технические и программные требования для установки Базы данных

Для работы с базой данных, Вам необходимо иметь следующее:

- Компьютер: процессор с тактовой частотой 1000 МГц и выше.
- Память: 2 Gb для 32 разрядной OC, 4 Gb для 64 разрядной OC.

• Дисковое пространство: минимум 60 Гб для локальной установки. Файловая система NTFS для поддержки больших размеров файлов (более 10 ГБ).

• USB порт.

• Операционная система с поддержкой кириллических шрифтов: MS Windows 7 или выше.

• Минимальное разрешение экрана по горизонтальной стороне - 1280.

• Для поддержки - устройство чтения компакт дисков DVD-ROM.

# 3. Установка Базы данных на персональный компьютер

БД «Закон» устанавливается с DVD-диска или другого носителя информации.

1. Запустите самораспаковывающийся архив BaseZan7.exe, выберите путь для установки.

2. Создайте ярлык для программы на рабочем столе. В папке ZAN7 найдите файл Zan7.exe, нажмите на него правой кнопкой мыши, выберите "Отправить" - "Рабочий стол (создать ярлык)".

3. Установите ключ HASP на USB порт компьютера. Если система не найдет драйвер для этого устройства, запустите файл HASPUserSetup.exe из архива HASP\_Runtime\_setup.zip.

4. Только для сетевого ключа установите на сервер программу менеджера лицензий Imsetup.exe из HASP\_LM\_setup.zip.

5. Дополнительные сведения по установке смотрите в файле setup.pdf.

## 4. Экспресс окно

При запуске приложения База данных «Закон» с помощью ярлыка на рабочем столе или программы Zan7.exe из папки ZAN7, отображается «Экспресс окно». Здесь показаны все основные функции для начала работы с Базой данных «Закон» и дополнительные информационные окна.

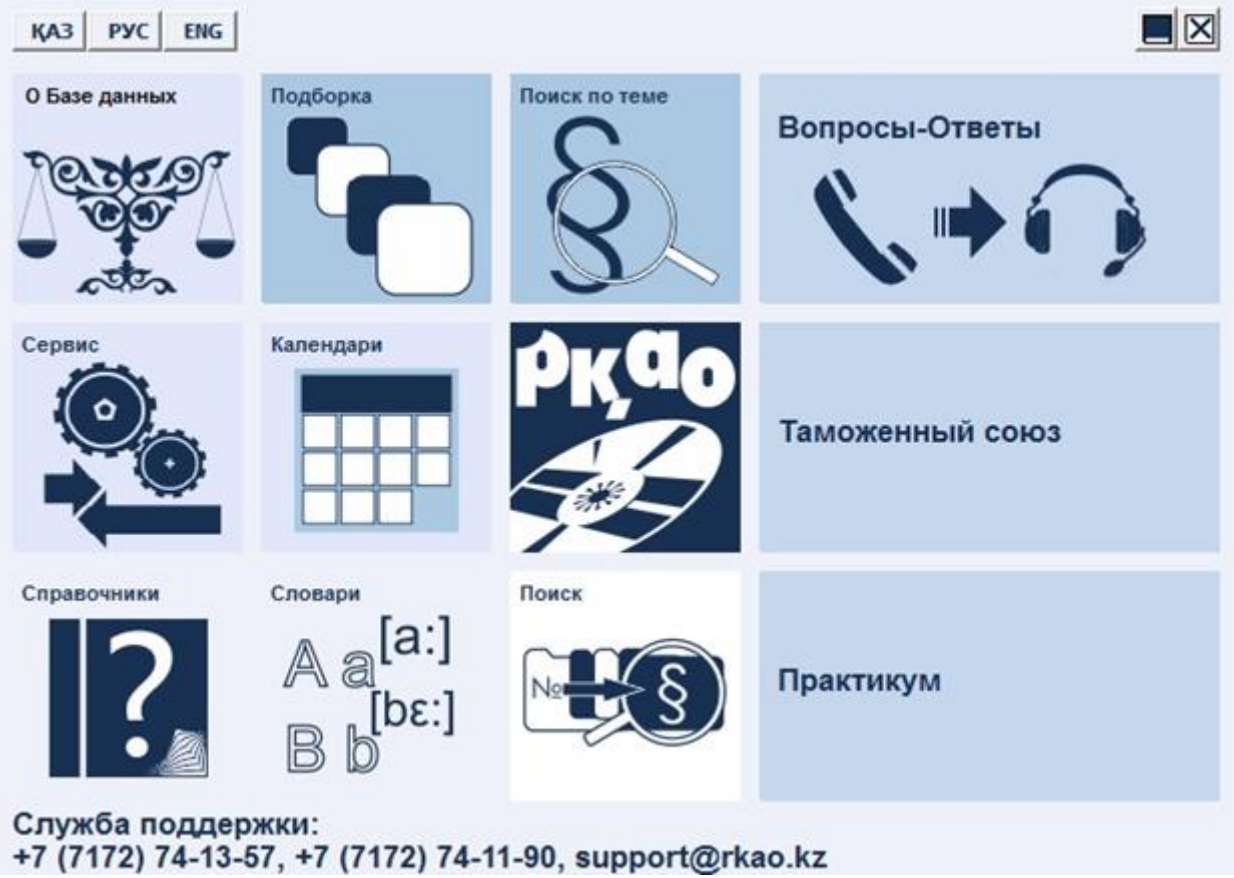

#### Основные функции работы с БД «Закон»: О Базе данных

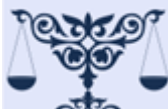

«О Базе данных» - информация о базе документов. Подробное описание в разделе «О базе данных».

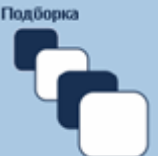

«Подборка» - открывает список сохраненных ранее подборок, которые создаются пользователем самостоятельно в процессе просмотра и работы с документами. Подробное описание в разделе «Создание подборок».

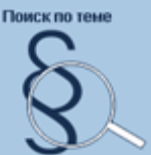

«Поиск по теме» - это набор готовых подборок документов по определенным темам с отсылками на конкретные разделы, главы, статьи или пункты в этих документах. Подробное описание в разделе «Поиск по теме. Вопросы и ответы».

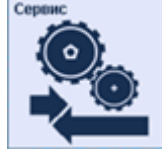

«Сервис» - при нажатии мышкой распадается на 2 части: «Настройки»

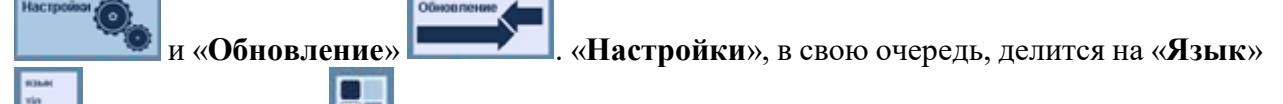

и «Настройки» [...]. «Язык» - переключает интерфейс программы на казахский, русский или английский языки. Работает только до перезагрузки программы. Кнопки

PYC | KA3 ENG дублируют эту функцию. Используйте «Настройки» для изменения параметров программы по умолчанию, в том числе и для установки языка интерфейса. Подробное описание в разделе «Настройка рабочих параметров». «Обновление» запускает программу обновления баз. Подробное описание в разделе «Обновление Базы данных».

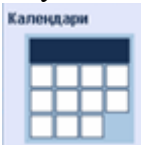

| «Календари» -                                         | при нажатии      | мышкой рас   | падается на 3 | части:  |
|-------------------------------------------------------|------------------|--------------|---------------|---------|
| «Налоговый календарь»                                 | ∎<br>, «Пра      | вовой кален, | дарь»         |         |
| «Производственный календарь»<br>« <u>Календари</u> ». | Производственный | . Подробное  | описание в    | разделе |

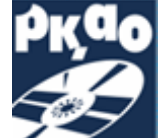

«РКАО» - открывает веб-сайт РГП «Республиканский центр правовой информации» Министерства юстиции Республики Казахстан для просмотра новостей и другой информации. Необходимо иметь доступ в интернет.

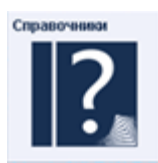

«Справочники» - при нажатии мышкой распадается на 3 части:

«Руководство пользователя»

«Телефонный справочник государственных

органов»

Шаблоны

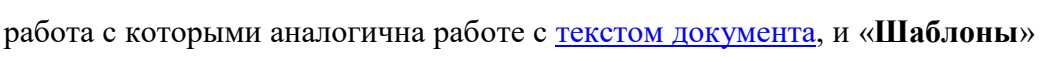

образцов документов выводит список типовых на языке, соответствующем выбранному интерфейсу программы. Для поиска внутри списка по

(?)

конкретным параметрам используйте кнопку «Искать в найденном» . Подробное описание в разделе «Результат поиска».

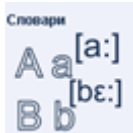

«Словари». Необходимый для работы словарь выбираете в меню. Подробное описание в разделе «Словари».

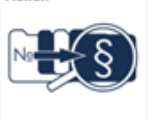

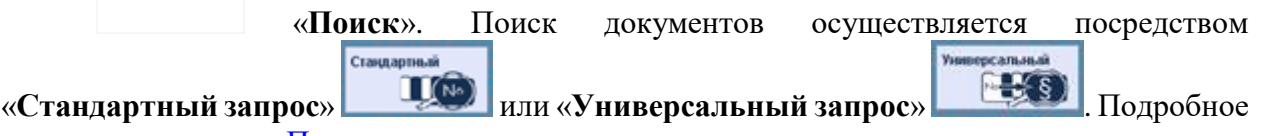

описание в разделе «Поиск документов».

Дополнительные информационные окна:

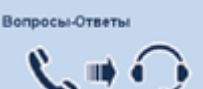

«Вопросы-ответы» - открывает список часто задаваемых вопросов и готовых ответов Правовой информационной службы. Работа с ним аналогична работе с «Поиск по теме».

Таможенный союз

«Таможенный союз» - открывает список документов Евразийской экономической комиссии на языке, соответствующем выбранному интерфейсу программы. Для поиска внутри списка по конкретным параметрам используйте кнопку «Искать в

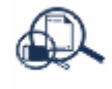

Подробное описание работы со списком в разделе «Результат

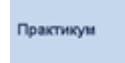

найденном»

поиска».

«Практикум» - открывает список документов Судебной практики на языке, соответствующем выбранному интерфейсу программы. Для поиска внутри списка

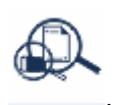

по конкретным параметрам используйте кнопку «Искать в найденном» Подробное описание работы со списком в разделе «<u>Результат поиска</u>».

# 5. Главная панель управления

При открытых окнах Базы данных «Закон», в верхней позиции экрана открывается панель с меню для удобного и быстрого вызова необходимых функций программы.

| 🕄 Информационно-поисковая система       |           |                         |  |  |  |  |  |
|-----------------------------------------|-----------|-------------------------|--|--|--|--|--|
| Поиск Словари Сервис Универсальный Окно | Справка 🙏 |                         |  |  |  |  |  |
|                                         | 🗈 🛬 垫 🎭   | язык<br>тіл<br>language |  |  |  |  |  |

При нажатии значка 🔨 или 💙 на панели, закрывается или открывается лента с кнопками для вызова часто используемых функций программы.

Используются следующие кнопки:

# U.

- Поиск. Открывает новый запрос Стандартного поиска. Подробное описание в разделе «<u>Поиск документов</u>».

# ₩**₹**§)

- Универсальный поиск. Открывает новый запрос Универсального поиска. Подробное описание в разделе «Поиск документов».

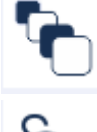

- Подборка. Подробное описание в разделе «Создание подборок».

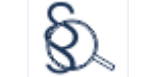

- Тематический поиск. Подробное описание в разделе «<u>Поиск по теме.</u> Вопросы-Ответы».

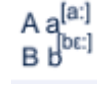

- Словари. Подробное описание в разделе «Словари».

- Последние открытые документы. Открывает список и обеспечивает быстрый переход на ранее открывавшийся документ.

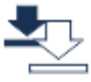

- Последние загруженные документы. Чтобы провести поиск последних загруженных документов, необходимо указать в настройках за какое количество дней выводить информацию.

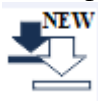

- Последние новые загруженные документы. Чтобы провести поиск последних новых загруженных документов, необходимо предварительно указать в настройках за какое количество дней выводить информацию.

- Обновление. Подробное описание в разделе «<u>Обновление Базы данных</u>».

- Язык. Переключает интерфейс программы на казахский, русский или английский языки.

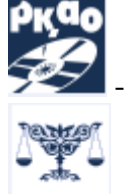

язык тіл

- Официальный сайт РГП "РЦПИ"

- О базе данных.

Меню — элемент интерфейса пользователя, позволяет выбрать одну из нескольких перечисленных опций программы.

| 🕤 Информационно-поисковая с |                                                         |         |
|-----------------------------|---------------------------------------------------------|---------|
| Поиск Словари Сервис Сп     |                                                         |         |
| Поиск F2                    |                                                         |         |
| Универсальный F3            | Словари Сервис Универсальный Окно Справка 🙏             |         |
| Подборка F4                 | Словарь юридических терминов                            | Ctrl+F2 |
| Последние документы 🔸       | Русско-казахский терминологический словарь              | Ctrl+F3 |
| Поиск по теме 🔹 🕨           | Словарь терминов из БД на русском языке                 | Ctrl+F4 |
| Календари 🕨                 | Словарь терминов из БД на казахском языке               | Ctrl+F5 |
| Выход                       | Русско-казахский словарь юридических терминов и понятий | Ctrl+F6 |

| 06  | новление                 |                    |
|-----|--------------------------|--------------------|
| На  | стройки                  | F12                |
| Қа  | зақ                      |                    |
| Py  | сский                    |                    |
| En  | glish                    |                    |
| Py  | ководство пользователя   |                    |
| Ter | ефонный справочник госуд | арственных органов |
| Ша  | блоны                    |                    |
| Во  | просы-Ответы             |                    |
| Ta  | иоженный союз            |                    |
| Пр  | актикум                  |                    |

| Найти<br>Очистить запрос Ctrl+D | Справка                            |
|---------------------------------|------------------------------------|
| Открыть запрос Ctrl+O           | Руководство пользователя F1        |
| Coxpанить запрос Ctrl+S         | Вэб-сайт РГП "РЦПИ" МЮ РК Shift+F1 |
| Закрыть                         | О Базе данных                      |

| Окн | ю Справка 🙏                                                       |                |
|-----|-------------------------------------------------------------------|----------------|
|     | Свернуть Все                                                      | Shift+Ctrl+F11 |
|     | Закрыть Все                                                       | Shift+Ctrl+F10 |
|     | Закрыть НПА                                                       |                |
|     | Универсальный- 1546 документов                                    |                |
|     | К95000100020110202.ru Конституция Республики Казахстан            |                |
|     | S00000001820001011.ru Об официальном толковании пункта 3 статьи 4 | Конституци     |

Некоторые команды (подпункты) меню имеют соответствующие клавиши быстрого доступа. Подробное описание в разделе «Клавиши быстрого доступа».

#### 6. Поиск документов.

Поиск документов производится с помощью форм «Стандартный запрос» и «Универсальный запрос», содержащие необходимый набор элементов для управления поиском. При формировании «Стандартного запроса» и «Универсального запроса» могут быть использованы один или несколько поисковых критериев одновременно. Запрос формируется с учетом того, какими сведениями об искомом документе Вы располагаете. «Стандартный запрос» отличается своей простотой и помогает пользователю быстро найти необходимые документы по самым распространённым параметрам.

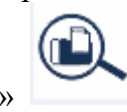

для вывода

Вводите нужные значения и используйте кнопку «Найти» искомого списка документов.

| 3anpoc 7           |                                        |                    |
|--------------------|----------------------------------------|--------------------|
|                    |                                        |                    |
| Поиск по заголовку | кодекс                                 | ×                  |
|                    | Включая реквизиты                      |                    |
| Поиск по тексту    | трудов догов                           | ×                  |
|                    | Г Слова рядом                          |                    |
| Номер принятия     | 251 252                                | ×                  |
| Дата принятия      | с 01.01.2000 т по 11.09.2015 т         | ×                  |
| Язык документа     | 🔽 Казахский 🔽 Русский                  | Английский         |
| Статус документа   | 🔽 Действующие 🛛 🖓 Утратившие силу      | Г Приостановленные |
| Регистрация        | С Зарегистрированные С Не зарегистрир. |                    |
| Форма акта         |                                        | X                  |
| Регион             | Республиканские                        | ₩                  |
|                    | Областные                              | Г                  |
|                    | Районные                               |                    |
|                    | Международные                          | Г                  |
|                    | Выделить Все                           | <b>v</b>           |
| Кроме актов        | о внесении изменений                   | ম                  |
|                    | о признании утратив. силу              | <b>u</b>           |
|                    | о присоединении, ратификации           | <b>N</b>           |
|                    | о командировании                       | <b>v</b>           |
|                    | о проектах                             | <b>v</b>           |
|                    | о подписании                           | ব                  |
|                    | о заключении                           | <b>v</b>           |
|                    | об утверждении                         | ঘ                  |
|                    |                                        |                    |

«Универсальный запрос» - более широкий инструмент для поиска документов и содержит большее количество параметров. В него также включен поиск по справочникам, названия которых в Универсальном запросе выделены синим цветом и подчеркиванием.

| Юх.         Голокк кодекс#         Х           Поиск по заголовку         тамож кодекс#         Х           Гонск по тексту         Таможенный союз         Х           Поиск по тексту         Таможенный союз         Х           Гонова радом         Г         К           Номер принятия         С         Г         N           Дата принятия         С         Г         N           Дата редакции         С         01.01.2000         no         31.12.2015         X           Язык документа         Г         Казахский         Г         Русский         Г         Английский           Стату документа         Г         Действующие         Г         Утратившие силу         Г         Приостановленные           Регистрация         С         Г         Послание         К         Х           Дата регистрации в МЮ         С         Г         К         Х         Х           Орма акта         Кодекс / Послание /         Х         Х         Х           Вадомство         Г         Х         Х         Х           Орган действия         Республика Казахстан /         Х         Х           Орган действия         Республика Казахстан /                                                                                                    | 🛞 Универсальный 3                        |                                                                                          | x  |
|----------------------------------------------------------------------------------------------------|------------------------------------------|------------------------------------------------------------------------------------------|----|
| Поиск по заголовку       тамож кодекс#       ×         Г Включая реквизиты       ×         Поиск по тексту       таможенный союз       ×         Г Слова рядом       ×         Номер принятия        ×         Дата принятия       c       •       •         Дата радакции       c       01.01.2000 •       no       31.12.2015 •         Язык документа       Г Казахский       Г Русский       Г Английский         Статус документа       Г Действующие       Г Утратившие силу       Г Приостановленные         Регистрация       С       3арегистрированные       Г Не зарегистрир.       • Все         Номер регистрации в МЮ        ×       ×         Дата регистрации в МЮ        ×       ×         Дата регистрации в МЮ        ×       ×         Дата регистрации в МЮ        ×       ×         Дата регистрации в МЮ        ×       ×         Дата регистрации в МЮ        ×       ×         Дата регистрации        ×       ×         Раздел законодательства       ×       ×       ×         Вадомство        ×       ×                                                                                                    | 🔍 🗑 ≫                                    |                                                                                          |    |
| Поиск по тексту         таможенный союз           Г         Слова рядом           Номер принятия         Г           Дата принятия         С         По         Г           Дата принятия         С         По         Г         К           Дата принятия         С         По         Г         К           Дата редакции         С         0.0         Image: State State Stat                                                                                                    | Поиск по заголовку                       | тамож кодекс#<br>🔽 Включая реквизиты                                                     | X  |
| Номер принятия                                                                                                    | Поиск по тексту                          | таможенный союз                                                                          | ×  |
| Дата принятия       с       ···       •       •       •       •       •       ×       ×       ×       ×       ×       ×       ×       ×       ×       ×       ×       ×       ×       ×       ×       ×       ×       ×       ×       ×       ×       ×       ×       ×       ×       ×       ×       ×       ×       ×       ×       ×       ×       ×       ×       ×       ×       ×       ×       ×       ×       ×       ×       ×       ×       ×       ×       ×       ×       ×       ×       ×       ×       ×       ×       ×       ×       ×       ×       ×       ×       ×       ×       ×       ×       ×       ×       ×       ×       ×       ×       ×       ×       ×       ×       ×       ×       ×       ×       ×       ×       ×       ×       ×       ×       ×       ×       ×       ×       ×       ×       ×       ×       ×       ×       ×       ×       ×       ×       ×       ×       ×       ×       ×       ×       ×       ×       ×       ×       ×                                                                                                    | Номер принятия                           |                                                                                          | X  |
| Язык документа       Г Казахский       Г Русский       Г Английский         Статус документа       Г Действующие       Г Утратившие силу       Г Приостановленные         Регистрация       С Зарегистрированные       Г Не зарегистрир.       Все         Номер регистрации в МЮ                                                                                                    | Дата принятия<br>Дата редакции           | c 01.01.2000 v no 31.12.2015 v                                                           | ×  |
| Статус документа         Ф Действующие         У Утратившие силу         Г Приостановленные           Регистрация         С Зарегистрированные         С Не зарегистрир.         © Все           Номер регистрации в МЮ                                                                                                    | Язык документа                           | Казахский Русский Английский                                                             |    |
| Номер регистрации в МЮ       X         Дата регистрации в МЮ       X         Форма акта       Кодекс / Послание /         Классификатор       X         Раздел законодательства       X         Ведомство       X         Орган регистрации       X         Регион действия       Республика Казахстан /         Место принятия       X         Орган разработчик       X         Номер в гос.реестре       X         Номер пулпы регистрации       X                                                                                                    | Статус документа<br>Регистрация          | ✓ Действующие ✓ Утратившие силу ✓ Приостановленные О Зарегистрированные ○ Не зарегистрир |    |
| Дата регистрации в МЮ       с        по        Х         Форма акта       Кодекс / Поспание /       X         Классификатор        X         Раздел законодательства        X         Ведомство        X         Орган регистрации        X         Регион действия       Республика Казахстан /       X         Место принятия        X         Орган разработчик        X         Источник опубликования        X         Номер в гос.реестре        X         Номер группы регистрации        X                                                                                                    | Номер регистрации в МЮ                   |                                                                                          | '× |
| Форма акта         Кодекс / Поспание /         Х           Классификатор          X           Раздел законодательства          X           Ведомство          X           Орган регистрации          X           Регион действия         Республика Казахстан /         X           Место принятия          X           Орган разработчик          X           Источник опубликования          X           Номер в гос.реестре          X           Номер группы регистрации          X                                                                                                    | Дата регистрации в МЮ                    | c · · · · · ·                                                                            | ×  |
| Классификатор       Х         Раздел законодательства       Х         Ведомство       Х         Орган регистрации       Х         Регион действия       Республика Казахстан /         Место принятия       Х         Орган разработчик       Х         Источник опубликования       Х         Номер в гос.реестре       С         Источрин регистрации       Х                                                                                                    | Форма акта                               | Кодекс / Послание /                                                                      | X  |
| Ведомство            Орган регистрации            Регион действия         Республика Казахстан /           Место принятия            Орган разработчик            Источник опубликования            Номер в гос.реестре            Номер группы регистрации                                                                                                    | Классификатор<br>Раздел законодательства |                                                                                          |    |
| Орган регистрации            Регион действия         Республика Казахстан /           Место принятия            Орган разработчик            Источник опубликования            Номер в гос.реестре            Номер группы регистрации                                                                                                    | Ведомство                                |                                                                                          | Îx |
| Регион действия         Республика Казахстан /         X           Место принятия         X           Орган разработчик         X           Источник опубликования         X           Номер в гос.реестре         Image: Comparison of the company of the company | Орган регистрации                        |                                                                                          | ×  |
| Место принятия         Х           Орган разработчик         Х           Источник опубликования         Х           Номер в гос.реестре         Х           Номер группы регистрации         Х                                                                                                    | <u>Регион действия</u>                   | Республика Казахстан /                                                                   | X  |
| Источник опубликования Номер в гос.реестре Номер группы регистрации                                                                                                    | Место принятия<br>Орган разработчик      |                                                                                          |    |
| Номер в гос.реестре Х<br>Номер группы регистрации                                                                                                    | Источник опубликования                   |                                                                                          | x  |
| Номер группы регистрации                                                                                                    | Номер в гос.реестре                      |                                                                                          | X  |
|                                                                                                    | Номер группы регистрации                 |                                                                                          | ×  |

Используемые кнопки в «Стандартном Запросе» и «Универсальном Запросе»:

«Найти». Запускает процедуру поиска по выбранным параметрам. Клавиша «ENTER» дублирует эту функцию.

«Очистить». Очищает все параметры поиска.

«Сохранить». Сохраняет сформированный Запрос с заданными параметрами под определенным именем. При сохранении запроса, в появившемся окне выберите «Новое имя» для сохранения нового запроса, «Заменить» для сохранения запроса под существующим именем. Кнопка «Удалить» - удаляет сохраненный запрос.

| INCOMENTICAL CO | 103 |  |
|-----------------|-----|--|
|                 |     |  |
|                 |     |  |
|                 |     |  |
|                 |     |  |
|                 |     |  |
|                 |     |  |

<sup>и</sup> «Открыть». Открывает сохранённый ранее Запрос.

🗡 - очищает один параметр поиска.

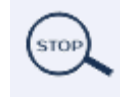

«Стоп». Появляется после запуска поиска. Останавливает этот процесс.

#### Варианты поиска в Базе данных:

«Поиск по заголовку» - в этом поле можно задать начальные значения отдельных слов, слова целиком либо словосочетания, которые присутствуют в заголовке документа. Слова или начала слов отделяются друг от друга пробелами. При наличии галочки «Включая реквизиты» поиск осуществляется по заголовку и по основным реквизитам документа, указанных пользователем в данной строке.

«Поиск по тексту» - в этом поле можно так же задать начальные значения отдельных слов, целиком слова, либо словосочетания, которые присутствуют в тексте и заголовке документа. Слова или начала слов отделяются друг от друга пробелами.

Слова, которые набираются в этих полях, могут быть не полными. Если нужно найти точное слово, поставьте знак «#» после этого слова.

Например, при вводе в эти поля слова **«налог»** программа найдёт все документы, в которых имеются слова **«налог»**, **«налогов»**, **«налогового»**, **«налогообложения»** и т.д. Если ввести это слово со знаком # - **«налог**#», программа найдёт все документы, в которых содержится именно слово **«налог»**.

Выбрав «Слова рядом», программа найдет документы, в которых набранные слова размещены рядом. Например: «подоходный налог», «Конституционный совет», «таможенные пошлины».

#### Поиск по номерам

• Номер принятия акта, Номер регистрации в органах юстиции, Номер регистрации в Государственном реестре.

Для поиска по номеру акта можно использовать «Стандартный запрос»

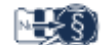

«Универсальный запрос» , для поиска номера регистрации в органах юстиции, номера регистрации в Государственном реестре используйте «Универсальный Запрос»

# H)

. Для поиска по названным критериям в соответствующих полях формы запросов («Номер принятия», «Номер регистрации в МЮ», «Номер в Государственном реестре») можно набрать интересующий Вас номер или несколько номеров.

Для поиска документов, у которых номер совпадает с введенными поисковыми символами, необходимо в конце ставить знак «#». Например, при вводе 15# - будут найдены документы только с номерами 15.

Если добавить после номера знак «\*», программа найдёт все документы, у которых начало цифр совпало с введёнными поисковыми символами. Например: 15\* - будут найдены документы с номерами 15, 151,..., 15-р, 15/7-1,..., 1599 и т.д..

Номера или начала номеров набираются арабскими цифрами. Если необходимо найти несколько номеров, то каждый номер отделяется пробелом.

И

| Поиск по заголовку | ✓ Включая реквизиты Слова рядом                            | ×                |
|--------------------|------------------------------------------------------------|------------------|
| Поиск по заголовку | ✓ Включая реквизиты Слова рядом                            | ×                |
|                    | <ul> <li>Бключая реквизиты</li> <li>Слова рядом</li> </ul> | ×                |
| HONCK HO TEKCTY    | Слова рядом                                                |                  |
| Г                  |                                                            |                  |
| Номер принятия     | 2044 2048                                                  | ×                |
| Дата принятия с    | no                                                         | ×                |
| Язык документа     | 🗸 Казахский 🔽 Русский                                      | Английский       |
| Статус документа   | Действующие Утратившие силу                                | Приостановленные |
| Регистрация (      | С Зарегистрированные С Не зарегистрир.                     | @ Bce            |
| Форма акта         |                                                            | X                |
| Регион             | Республиканские                                            | <b>v</b>         |
| (                  | Областные                                                  | <b>v</b>         |
| 1                  | Районные                                                   | <b>v</b>         |
|                    | Международные                                              | <b>V</b>         |
| 1                  | Выделить Все                                               |                  |
| Кроме актов        | о внесении изменений                                       | Г                |
| 1                  | о признании утратив. силу                                  | Г                |
|                    | о присоединении, ратификации                               |                  |
|                    | о командировании                                           |                  |
| 3                  | о проектах                                                 | Г                |
|                    | о подписании                                               | Г                |
|                    | о заключении                                               |                  |
|                    | об утверждении                                             |                  |
|                    |                                                            |                  |
|                    |                                                            |                  |

#### Поиск по датам

# • «Дата принятия», «Дата последней редакции», «Дата регистрации в органах юстиции»

Если известна точная дата, введите её в любое (левое или правое) соответствующее поле формы запросов («Дата принятия», «Дата редакции», «Дата регистрации в МЮ»). Формат ввода даты: день, месяц (двузначными арабскими цифрами) и год (четырехзначная цифра) - ДД.ММ.ГГГГГ. Например: 27.10.2001, 01.02.2002.

Для ввода диапазона дат используются оба поля ввода дат. Двойной щелчок мышью в левое поле даты вводит в это поле начало текущего года, в правое поле даты - текущую дату.

Чтобы провести поиск документов, принятых в определенный период, например, с 01 января 2013 года по 31 декабря 2013 года, в поле «Дата принятия» с левой стороны вводится 01.01.2013, а с правой - 31.12.2013.

Рядом с полем для ввода даты есть кнопка Для вызова встроенного календаря, обеспечивающий корректный ввод даты. Дата также может быть введена вручную.

| 06.1 | 2.2 | 013  | •   | -      |       |     |
|------|-----|------|-----|--------|-------|-----|
| 4    | 1   | Дека | брь | 2013   | 3     | Þ   |
| Пн   | Вт  | Ср   | Чт  | Пт     | C6    | Bc  |
| 25   | 26  | 27   | 28  | 29     | 30    | 1   |
| 2    | 3   | 4    | 5   | 6      | 7     | 8   |
| 9    | 10  | 11   | 12  | 13     | 14    | 15  |
| 16   | 17  | 18   | 19  | 20     | 21    | 22  |
| 23   | 24  | 25   | 26  | 27     | 28    | 29  |
| 30   | 31  | 1    | 2   | 3      | 4     | 5   |
| 0    |     | Сего | дня | : 06.1 | 12.20 | )13 |

#### Поиск с помощью справочников

Поиск с помощью справочников осуществляется в «Универсальном Запросе»

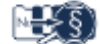

II (No)

. В «Стандартном запросе» используется только справочник «Форма акта». Названия справочников выделены синим цветом с подчеркиванием.

#### • Справочники «Форма акта», «Раздел законодательства»

При нажатии кнопок «Форма акта» или «Раздел законодательства», появляется список рубрик. При этом в верхней части окна расположено поле ввода примерного названия рубрики. Ниже него расположен список рубрик. Набирая в поле ввода примерное название, Вы увидите, что список меняется, в него отбираются рубрики, в которых присутствуют слова с набранными Вами символами. Из предложенного списка выбираете нужное название.

| 🐨 Форма акта             |                       |    |          |
|--------------------------|-----------------------|----|----------|
| + 3a                     | ¢                     |    | a A      |
| Закон                    |                       |    |          |
| Заключение               |                       |    |          |
| Конституционный закон    | 1                     |    |          |
| Консультативное заклю    | чение                 |    |          |
| Указ, имеющий силу зак   | юна                   |    |          |
| Указ, имеющий силу Кон   | нституционного закона |    | ۸.<br>۲  |
| Закон                    |                       |    |          |
| Указ, имеющий силу закон | а                     |    |          |
|                          |                       | Ok | Отменить |

Выделите нужную рубрику мышкой и нажмите кнопку «Добавить» , либо дважды щёлкните на нужном параметре, либо перенесите его мышью в нижнее поле выбора. Можно выбирать несколько рубрик.

удаляет выбранную рубрику из списка выбранных. При Кнопка «Удалить»

- очищается поле выбора. Для подтверждения нажатии кнопки «Улалить всё» нажмите кнопку «Ок».

• Справочники «Ведомство», «Классификатор», «Орган регистрации», «Регион действия», «Место принятия», «Орган разработчик», «Источник опубликования» могут работать в двух режимах: «Дерево» и «Список». Для их переключения используйте

кнопки «Показать список» Ш или «Показать дерево»

| 🕤 Ведомство                                                                                                    |
|----------------------------------------------------------------------------------------------------|
| + t. 🗏 🗲 🛛 🐨                                                                                                    |
| <ul> <li>Правительство Республики Казахстан (Премьер-Министр РК)(старое название: Кабинет Министров Казах Министерство юстиции Республики Казахстан</li> <li>Министерство финансов Республики Казахстан</li> <li>Министерство внутренних дел Республики Казахстан</li> <li>Министерство иностранных дел Республики Казахстан</li> <li>Министерство экономики и бюджетного планирования Республики Казахстан (старое название: Министерство науки-Акади</li> <li>Министерство по чрезвычайным ситуациям Республики Казахстан (старое название: Агентство РК по Министерство обороны Республики Казахстан</li> </ul> |
|                                                                                                    |
| +Министерство юстиции Республики Казахстан                                                                                                    |
| +Министерство финансов Республики Казахстан                                                                                                    |
| Ок Отменить                                                                                                    |

Справочники, построенные по принципу «Дерево», можно развернуть , нажав соответствующую кнопку. При этом Вы видите названия основных свернуть

рубрик как дерево каталогов. Щелкнув два раза мышкой на названии рубрики или на знак 🖳 Вы раскрываете её и можете видеть подрубрики.

Выбрав нужную рубрику щелчком мыши, нажмите кнопку «Добавить» ДЛЯ поиска документов по выбранной рубрике без подрубрик или нажмите кнопку «Добавить с подрубриками» ++. Перетягивание рубрики мышью в нижнее поле выбора, добавляет рубрику без подрубрик. Если в это время нажимать дополнительно клавишу CTRL, то выбор будет с подрубриками. Знак «+» в поле выбора означает, что рубрика выбрана вместе с подрубриками. Кнопка «Удалить» Удаляет выбранную рубрику из созданного

списка. При нажатии кнопки «Удалить всё» — - очищается поле выбора. Для подтверждения нажмите кнопку «Ок».

Если выбрать вид вывода на экран - «Список» , активизируется поле, в которое может быть введено примерное название интересующей рубрики. Ниже него расположен список всех рубрик. При наборе в поле ввода примерного названия интересующей рубрики, список будет меняться. В него будут отобраны рубрики, в которых присутствуют набранные Вами символы. Из предложенного списка выбираете нужное название.

Выделите нужную рубрику мышкой и нажмите кнопку «Добавить»

или

# «Добавить с подрубриками»

| 🛞 Классификатор                                              |          |        |
|--------------------------------------------------------------|----------|--------|
| + 🔩 📲 труд                                                   | 귷        | Ŧ      |
| Труд                                                         |          | -      |
| Трудоустройство и занятость населения                        |          |        |
| Трудовой договор (контракт)                                  |          |        |
| Трудовая дисциплина                                          |          |        |
| Оплата труда. Премирование. Надбавки, доплаты                |          |        |
| Охрана труда                                                 |          |        |
| Условия труда женщин, несовершеннолетних, инвалидов          |          |        |
| Трудовые споры                                               |          |        |
| Трудовой стаж                                                |          | -      |
| • • • • • • • • • • • • • • • • • • •                        |          | •      |
| Трудоустройство и занятость населения<br>Трудовая дисциплина |          | ÷      |
| +Оплата труда. Премирование. Надбавки, доплаты               |          |        |
|                                                              |          |        |
| Ok                                                           | Отменить |        |
| Кнопка «Удалить» 🖾 удаляет выбранную рубрику из создан       | іного    | списка |

выбранных. При нажатии кнопки «Удалить всё» — - очищается поле выбора. Для подтверждения нажмите кнопку «Ок».

# Поиск по НГР

### • «Номер группы регистрации» (НГР).

**НГР** - это уникальный номер, присваиваемый каждому нормативному акту при его принятии на учет в РГП РЦПИ. НГР включает в себя 11 символов. Первый символ буквенный. Латинская буква соответствует форме нормативного акта:

К – Конституция, кодекс, постановление Президента РК, послание Президента РК;

S – Постановление Конституционного Совета;

**Z** – Закон;

В – Постановление Парламента (Верховного Совета);

U – Указ Президента, имеющий силу Конституционного закона, Указ Президента, имеющий силу закона, Указ Президента РК;

N – Распоряжение Президента РК;

- С Акты Госсекретаря РК;
- Р Постановление Правительства РК, постановление Верховного Суда РК;
- **R** Распоряжение Премьер-Министра РК;
- V Ведомственный акт, акт маслихата или акимата;
- F Паспорт республиканской бюджетной программы;
- **Х** Образцы документов;
- Т Официальные комментарии и разъяснения;
- L Комментарии и разъяснения неофициального характера;
- **D** Незарегистрированные акты;
- **У** Материалы судебной практики на государственном языке;
- I Материалы из судебной практики на русском языке;
- Е Государственные стандарты;
- **W** Строительные нормы и правила, руководящие документы строительства;
- G Акты государственных органов о признании утратившими силу НПА,
- прошедших государственную регистрацию;
  - М Международные акты;
- **Н** Акт Содружества Независимых Государств (СНГ), Евразийского экономического сообщества (ЕврАзЭС), Таможенного союза;
  - О Официальные международные акты;
- **А** Акты государственных органов о признании утратившими силу актов, прошедших государственную регистрацию;
  - **Q** Материалы Вестника Института законодательства МЮ РК.
- Следующие два символа цифровые, соответствуют двум последним цифрам года принятия нормативного акта (90, 92, 99, 00, 01, 02 и т.д.).
- Следующие три символа определяют региональную или ведомственную принадлежность документа. Оставшиеся четыре или пять символов соответствуют естественному номеру, присвоенному документу нормотворческим органом. Отсутствующие цифры заменяются нулями.
  - Примеры:**Р980000096** постановление Правительства РК 1998 года N 96- постановление Правительства РК 1995 года N 1254- Постановление Правительства РК 1995 года N 1254- Закон Республики Казахстан 2001 года N 242
- В ведомственных НПА в НГР указывается не номер принятия документа, а номер его регистрации в Министерстве юстиции Республики Казахстан.
- В нормативных актах местных представительных и исполнительных органов власти при формировании НГР также указывается номер регистрации в органах юстиции.

Для поиска по НГР используется «Универсальный поиск»

| 🛞 Универсальный 3        |                                                    | × |
|--------------------------|----------------------------------------------------|---|
| 0. 🗑 🐎                   |                                                    |   |
| Поиск по заголовку       |                                                    | × |
|                          | Включая реквизиты                                  | _ |
| Поиск по тексту          |                                                    | X |
|                          | Спова рядом                                        | - |
| Номер принятия           |                                                    | X |
| Дата принятия            | c . no                                             | × |
| Дата редакции            | c · · · · · · ·                                    | × |
| Язык документа           | Казахский                                          |   |
| Статус документа         | 🔽 Действующие 🔽 Утратившие силу 🔽 Приостановленные |   |
| Регистрация              | С Зарегистрированные С Не зарегистрир.             |   |
| Номер регистрации в МЮ   |                                                    | X |
| Дата регистрации в МЮ    | c · · · · · ·                                      | X |
| Форма акта               |                                                    | X |
| Классификатор            |                                                    | × |
| Раздел законодательства  |                                                    | × |
| Ведомство                |                                                    | × |
| Орган регистрации        |                                                    | × |
| Регион действия          |                                                    | × |
| Место принятия           |                                                    | × |
| Орган разработчик        |                                                    | X |
| Источник опубликования   |                                                    | × |
| Номер в гос.реестре      |                                                    | x |
| Номер группы регистрации | k1400000235                                        | X |
|                          |                                                    | _ |

# 7. Результат поиска

Результат поиска формируется в виде списка документов.

| 🕄 Запрос - Найдено документов 59                                                                                                    |   |
|----------------------------------------------------------------------------------------------------|---|
|                                                                                                    |   |
| Сортировать по:                                                                                                    |   |
| Дата принятия Номер принятия Юридическая с Номер в реестре Дата редакции                                                                                                    |   |
| 21 К08000099_ 42833 Дата редакции: 12.11.2015<br>О напогах и других обязательных платежах в бюджет (Налоговый кодекс)<br>Кодекс Республики Казахстан от 10 декабря 2008 года № 99-IV                                                                                                    | 4 |
| 22 Р080000812_ Дата редакции: 30.08.2008<br><u>О проекте Кодекса Республики Казахстан "О налогах и других обязательных платежах в</u><br><u>бюджет" (Налоговый кодекс)</u><br>Постановление Правительства Республики Казахстан от 30 августа 2008 года N 812                                                                                                    |   |
| 23 V070005068_ 38225 Дата редакции: 25.12.2008<br><u>Об утверждении Правил составления налоговой отчетности</u><br>Приказ Министра финансов Республики Казахстан от 19 декабря 2007 года N 468. Зарегистрирован в<br>Министерстве юстиции Республики Казахстан 26 декабря 2007 года N 5068. Утратил силу приказом<br>Министра финансов Республики Казахстан от 25 декабря 2008 года N 611, за исключением Правил<br>составления Расчета отчислений пользователей автомобильных дорог (Форма 641.00) и Правил<br>составления Расчета отчислений в фонды содействия занятости, обязательного медицинского<br>страхования, государственного социального страхования, государственный центр по выплате пенсий<br>(Форма 651.00) |   |
| 24 V060004498_         31376         Дата редакции: 19.12.2007         Утратил силу           Об утверждении Правил составления налоговой отчетности                                                                                                    |   |
| 25 D0000001104 Дата редакции: 13.05.2006<br><u>Относительно применения подпункта 2) статьи 231 Налогового кодекса</u><br>Письмо Налогового комитета Министерства финансов Республики Казахстан от 13 мая 2006 года N<br>HK-УM-2-14/4374                                                                                                    |   |
| 26 V050003997_         26303         Дата редакции: 13.12.2006         Утратил силу           Об утверждении Правил составления налоговой отчетности                                                                                                    |   |

В заголовке окна указывается общее количество найденных документов. Работая со списком, его можно сортировать по:

- дате принятия,
- номеру акта,
- •юридической силе,
- номеру в Государственном реестре,
- дате редакции

**ВНИМАНИЕ**: В списке серым фоном выделены утратившие силу документы, оранжевым фоном выделены документы, имеющие статус «Незарегистрированные», голубой фон у текущего документа.

В <u>настройках</u> можно выбрать другую цветовую гамму, настроить шрифты и цвета по желанию, показывать или отключить полную информацию в списке. Полная информация включает в себя НГР документа, номер в Государственном реестре, дату редакции.

Используемые кнопки при работе со списком:

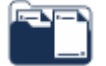

- «Открыть документ». Выводит документ на экран. То же можно получить с помощью двойного щелчка мыши по названию документа.

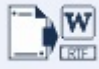

- «Открыть документ в редакторе». Эта кнопка доступна, если в настройках включено «Показывать список в отдельном окне». В настройках так же можно изменять значения для редактора. По умолчанию документ открывается в редакторе WINWORD. При одновременном нажатии клавиши Shift (или CTRL) и этой кнопки, в редактор копируется список документов. Это занимает время. При повторном нажатии, процесс останавливается и в редакторе открывается только то, что сформировалось.

- «Искать в найденном». Уточненный поиск необходимых документов внутри текущего списка. Если Вы ранее использовали «Стандартный Запрос», то можно открыть функцию «Универсальный запрос (в найденном)», с использованием его параметров для поиска среди найденных документов. Если использовали «Универсальный Запрос», открывается окно «Запрос (в найденном)», где также можно использовать параметры «Стандартного запроса» для поиска среди найденных документов.

|                                                                                                    | S-10-1                                                                                                    |
|----------------------------------------------------------------------------------------------------|----------------------------------------------------------------------------------------------------|
| De 🔊 🌮 📴 🍳 🏠 F Cyverox paractes F Cross uninece                                                                                                    |                                                                                                    |
| В рединиет области Пание<br>В рединиет от 05.05.2015<br>Орубоновлиет "Колистичковая прила" от 30 дикафря 2000 года № 204.205 (2514).20142), "Егинет Колистич" 2000 и должет<br>Областичка № 422-425 (21044), "Официалися голога", жевурь 2000 г., № 3; Видинаниет РБ, 2000 г., № 24<br>(2528), от 125                                                                                                    | бо конкуренции                                                                                                    |
| Зания Россублана Канантан от 25 аниаря 2001 глад № 102-09<br>О конкуренции<br>Отлан.tenare                                                                                                    | Закон Роспублики Калакстин от 25 декабра 2008 года № 112-IV<br>"Калакстинская правда" от 30 декабра 2008 года № 204-205 (25741-25742), "Есемен<br>Козакстинс" 2008 жили 30 декабра 2008 года № 224-235 (25394), "Официальная галета", явларь<br>2009 г., № 5: Веломости Парламента РК, 2008 г., № 24 (2528), ст. 125<br>Дата редакция: 05.05.2015                                                                                                    |
| Прилочание PLIIII:<br>Порядок воедения в действие Закона РК см. ст. 31                                                                                                    | Дата вступления в свлу: 25.12.2008<br>Форма акта:<br>Закон                                                                                                    |
| Настоящий Закон регулярует обществояные отношения в области защиты<br>конкурскала, огранотелена монополнитической деятельности и защиты законных прав<br>потребителей.<br>РАХЛЕТ.1. ОСНОВНЫЕ ПОЛОЖЕНИЯ                                                                                                    | Раздел заководательства:<br>Тосудерственное регулирование коакйственной деятельности<br>Водовстве:<br>Парпанент Республики Казакстви (старое название: Пренеднуя Верговного Совета РК<br>Парпанент Республики Казакстви (старое название: Пренеднуя Верговного Совета РК                                                                                                    |
| Глава І. Общ не положения<br>Статья І. Пролчет в цели настоящего Закона                                                                                                    | нарималите и отрабвието совета назалской сс. Р. периовная совет РК, Верховодя Совет<br>Клак сооб ССР)<br>Ратвои добетава:                                                                                                    |
| <ol> <li>Настоящий закон отределяет правовые основы защиты прав субъектов рывка и<br/>потребятелей от номополистический деятельности, ограниченной икстоящим Законам,<br/>активскиурентных действий государственных органов, местьых истоянитизывых органов и<br/>недобросовессной консуренция. Закон награняти на поддержание и содавни<br/>благостриятелы условий для добросовестной конкуренции на товдержан рынках Республики<br/>благостриятелы условий для добросовестной конкуренции на товдержан рынках Республики<br/>благостриятелы условий для добросовестной конкуренции на товдержан рынках Республики<br/>конкуренции на товдержание социали на товдержание и содавно<br/>на товдержание социали на товдержание и социално на товдержание и содавно<br/>на тователи на тователи на тователи разволого на тователи развола на тователи на тователи на товате</li></ol> | Респутника Алдалстан<br>Место принятана<br>город Астана<br>Номер в ресстре: 43139<br>Номер группы регистрация: Z080000112_                                                                                                    |
| 2 Цельна настоящего Закова валистся зашита вовсуренции, содание условий для                                                                                                    | Constitution and a strate space of a space of a sp |
| Aprove (20) Countrie na apenadi HTA no 6d (164) Countrie na apenimente (50)                                                                                                    |                                                                                                    |

 просматривать. Для работы со ссылками и прочим сервисом – документ нужно

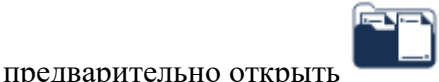

| I @ 2                                                                                                    |                                                                                                    |
|----------------------------------------------------------------------------------------------------|----------------------------------------------------------------------------------------------------|
| ровать по<br>Дата пранятия Нокир принятия 🛉 Юри                                                                                                    | адическая сила Номер в реектре Дита редакции                                                                                                    |
| 5.206000173, 28851 Дита редикции: 25.12.2008 Упратия силу<br>О конструмендия и правитиения имполотиях пической деятельности.<br>Закия Республики Какакски от импо 2006 года N 173. Упратия силу Законов Республики Казакстан от<br>25 дикайря 2008 года N 112-W. |                                                                                                    |
| 6 2080000112, 43139 data andanuwr. 05 05 2015<br><u>O Konnysensunn</u><br>Janow Pechyfenwr Kasaocraw or 25 gerafon 2008 roga Ne 112-W                                                                                                    | 8 parajas e 1141 201                                                                                                    |
| 7 2080000113_ 43158 Дата реданам: 25.12.2008                                                                                                    | Ophrasman "Rammerican spens" et 3) merija 306 mas N 24-36 (274), "Erner Rammerica 306 marte 30<br>merija X (234) (236), "Opmerija trans" mart 2017, X i Banner Brancette R. 2017, N 3 (2021, r. 12)                                                                                                    |
| О внессении изменений и дополнений в некоторые законодательные акты Республики.<br>Казакстан по вопросам коноренции.<br>Закон Республики Казакстви от 25 денабов 2008 года № 113-М.                                                                              | kan hupten lancan a 21 seda 201 na 31 207                                                                                                    |
| 8 21100000458 59685 Data petaware 14 10 2014                                                                                                    | Оконкуренции                                                                                                    |
| О ратификации Соглашения о единых принципах и правилах конкуренции.                                                                                                    | Ocasa pere                                                                                                    |
| Занон Республики Казанскан от 8 июля 2011 года № 456-07<br>8 7120000644 83822 Папа селание 17.02.2012                                                                                                    | Настоящий Заким регулорует обществляемие отношение в области защиты конкурниции,<br>отранятельна наполновлентической доятельности и нашиты заключала прав потреботалей.                                                                                                    |
| О внесении изменений и дотолнений в некоторые законодительные акты Реслублики.<br>Казакстан по вопросам оздоровления конкурентослособных предприятий                                                                                                    | PARE J. J. OCHORNELE HOJOKENER<br>Dans L. Ofaze normenne                                                                                                    |
| Закон Республики Казахстан от 17 феврали 2012 года № 564-17                                                                                                    | Статья 1. Предляти цели инстиците Закона                                                                                                    |
| 10 2130000001 7148 Дита рединция: 00.03.2013<br>О денессении саменный и дополненый в некоторые законодательные акты Республика.<br>Казанства по вспросам конперенции.<br>Закон Республики Казахстви от 6 марта 2013 года № 81-V                                  | <ol> <li>Настоящий закля отредком правовые оснава защены прав субъектов рызка и<br/>потребятотей от заключатиствочский докозновсти, отранятельной поссования докома,<br/>испланятерротопо действий посодорствочное органия, застояния отранятельно, призок и<br/>некобресовестной консуренция. Закля направля на подприжени на сладиние бакоторитель<br/>удоками для добрессветствай инжурениции на соварные ранках Госулбания Клас таки.</li> </ol> |
| 11 21500000056 67011 Дина реданция 10.0.2015<br>Q разлефиящия Солтаничена о порядке занасти: конформиция и и<br>отлетствичести на конфартиванные при осуществлиемы Еврацийской экономической.                                                                    | 2. Цяльки настоящито Закова валовска защита конкуренции, сощиние усмений для<br>феретанного функционтродского знарями, разном, обсноятия едински жимплательно<br>пространстая, победкито перемящимия токаров в слобеды наколагичский доятальности в<br>Республики Кланстии.                                                                                                    |
| Закон Республики Карахстан от 18 марта 2015 года № 295-V 3PK                                                                                                    | Статья 2. Антиминовальное законодительство Республики Казалстан                                                                                                    |
| 12 281000000_ Data pegawawi 19 01 2001 Vitparien lowy                                                                                                    | 1. Антегновонополного законодательство Республива Казастан основяванится на Конследован     Республива Казастав и состоят на настоящите Закона и неко: научаетника, праконая, катое                                                                                                    |

- сохраняет список в личную подборку.

- удаляет временно из списка текущий документ. Очень удобно перед сохранением в подборку для скрытия лишних документов.

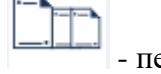

- переход к первому документу.

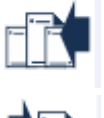

- переход к предыдущему документу.

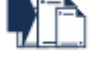

- переход к следующему документу.

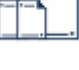

- переход к последнему документу.

- возврат к предыдущему окну.

Если в настройках включено «Показывать список в отдельном окне», появляется возможность через меню «Список» распечатать или сохранять результат поиска в нескольких форматах (rtf, txt, html, docx). Чем больше список, тем дольше он обрабатывается.

| 💿 Информационно-поиско                                 | овая система                                                                 |                                                                                        |
|--------------------------------------------------------|------------------------------------------------------------------------------|----------------------------------------------------------------------------------------|
| Поиск Словари Сервис                                   | Список Окно Справка 🙏                                                        |                                                                                        |
| UD 830 Y                                               | Открыть документ Ctrl+O<br>Искать в найденном Ctrl+Q<br>Сохранить в подборке | нариадее Каранананананананананананананананананана                                      |
| 💮 Универсальный - Н                                    | Сохранить список                                                             |                                                                                        |
| PD @ 4                                                 | Печатать список                                                              |                                                                                        |
| Сортировать по:                                        | Текст документа Ctri+T                                                       |                                                                                        |
| Дата принятия                                          | Назад Ctrl+B                                                                 | идическая с Номер в реестре Дата редакции                                              |
| 1 О проведен                                           | Закрыть                                                                      | мобильной дороге "Алматы-Усть-Каменогорск" и 💽                                         |
| восстановление<br>Постановление                        | нии моста через реку карат<br>Правительства Республики Ка                    | гал по улице Джансугурова в черте г. Талдыкорган 🧾<br>вахстан от 4 мая 2001 года N 607 |
| 2 <u>О создании Г</u><br>Иртыш в горо<br>Постановление | осударственной комиссии<br>оде Семипалатинске<br>Правительства Республики Ка | по приемке в эксплуатацию моста через реку<br>захстан от 5 августа 2002 года N 870     |
|                                                        |                                                                              | D                                                                                      |

## 8. Работа с текстом документа • Окно документа

После загрузки документа в окне появится его дата редакции, информация об опубликовании, форма и дата принятия, название и сам текст документа. В заголовке окна выводится номер группы регистрации (НГР) и название акта.

Перемещаться по документу можно с помощью клавиш управления курсором: UP, DOWN, PGUP, PGDOWN, HOME, END, LEFT, RIGHT либо с помощью вертикальной линейки прокрутки, расположенной справа от текста документа.

Если в документе есть ссылки на другие документы Базы данных «Закон», на дополнительные файлы, на рубрики «Поиск по теме» или странички в интернете, они выделены и подчёркнуты. При нажатии на них мышкой, открывается отсылочный текст.

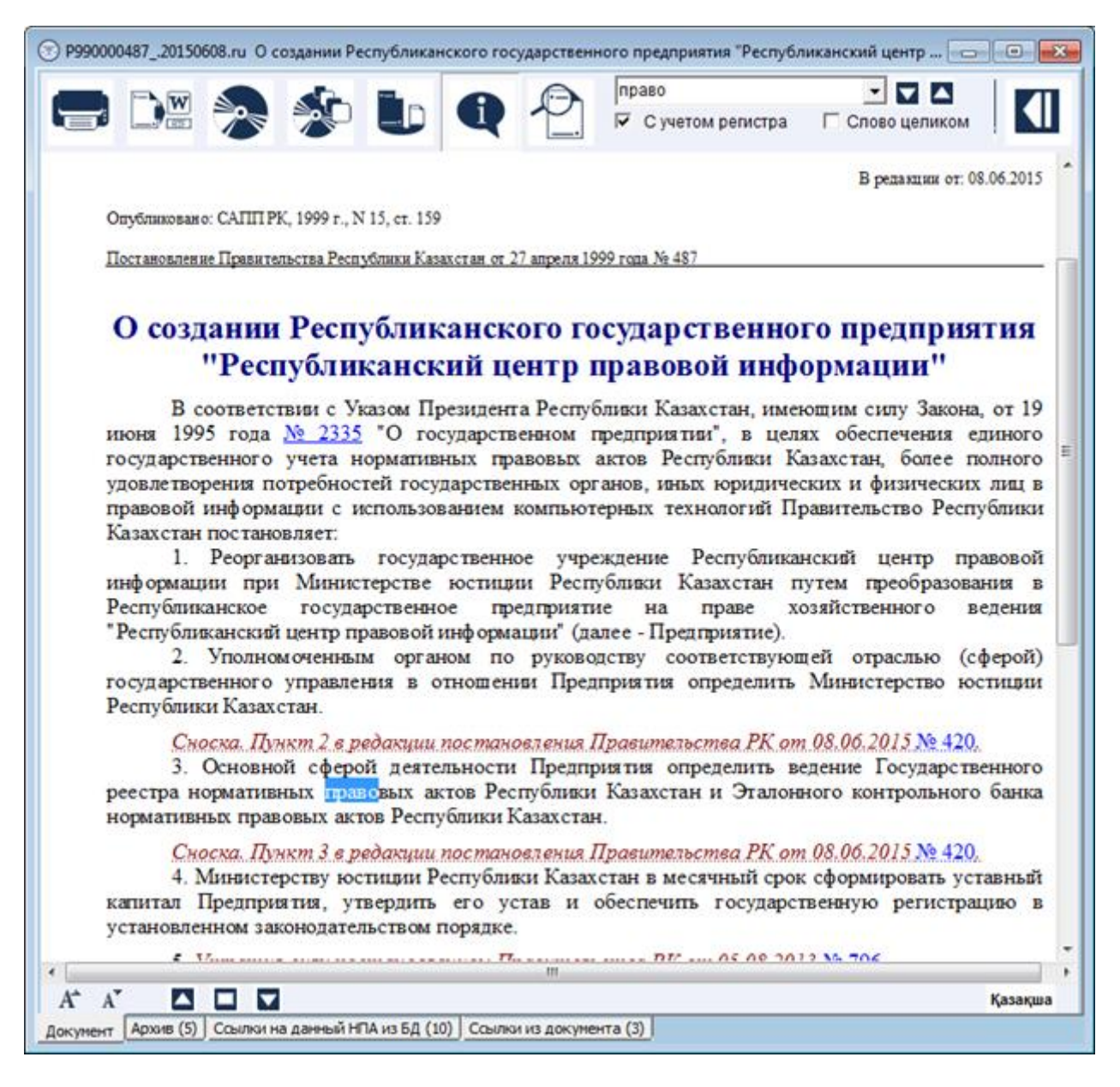

Используемые кнопки при работе с документом:

**e** 

- Распечатать документ. Можно распечатать весь документ либо выделенный фрагмент. При печати предварительно выделенного фрагмента, не забудьте пометить параметр «Выделенный фрагмент» в следующем окне.

| Течать                                                           |                       |                                                              |                       |
|------------------------------------------------------------------|-----------------------|--------------------------------------------------------------|-----------------------|
| Принтер                                                          |                       |                                                              |                       |
| <u>И</u> мяс HP La                                               | cesJet 1022 (копия 1) | •                                                            | Своўства              |
| Состояние: Готов<br>Тип: НР Las<br>Место: USB00<br>Конементарий: | resJet 1022<br>12     |                                                              |                       |
| Днапазон печати<br>Все<br>Страняцы с 1<br>Въделение Афрагии      | po: 81                | Кольн<br>Число <u>к</u> ольях<br>Вазобрать по<br><u>1</u> 12 | 1 💠<br>колиям<br>2 33 |
| Спрдека                                                          |                       | OK                                                           | Отмена                |

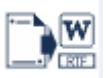

- Открыть документ в редакторе. По умолчанию документ открывается в редакторе WINWORD. В настройках можно изменять значения для редактора. Если предварительно выделить фрагмент текста, то в редактор копируется только этот фрагмент.

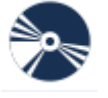

- Сохранить документ. Можно выбрать имя файла, тип файла и путь

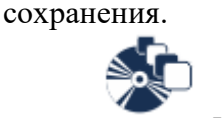

Сохранить в подборке. Добавляет документ в выбранную или новую

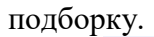

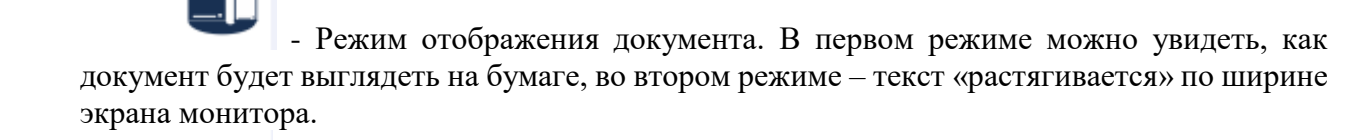

- Режим отображения комментария. Открываются и скрываются комментарии и примечания, созданные специалистами РГП РЦПИ.

- Карта документа. Открывает краткие регистрационные данные текущего документа. Повторное нажатие скрывает эту информацию.

Искать вниз. Помогает искать введенный в поисковое поле текст ниже курсора.
 Искать вверх. Помогает искать введенный в поисковое поле текст выше

курсора.

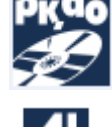

- Отправить сообщение в РЦПИ.

- Назад.

- A Увеличить шрифт.
- Уменьшить шрифт.
- 🔼 Увеличить масштаб.
- 🔲 По ширине страницы
- 🔽 Уменьшить масштаб
- Қазақ Открыть документ на казахском языке.
- Русский Открыть документ на русском языке.

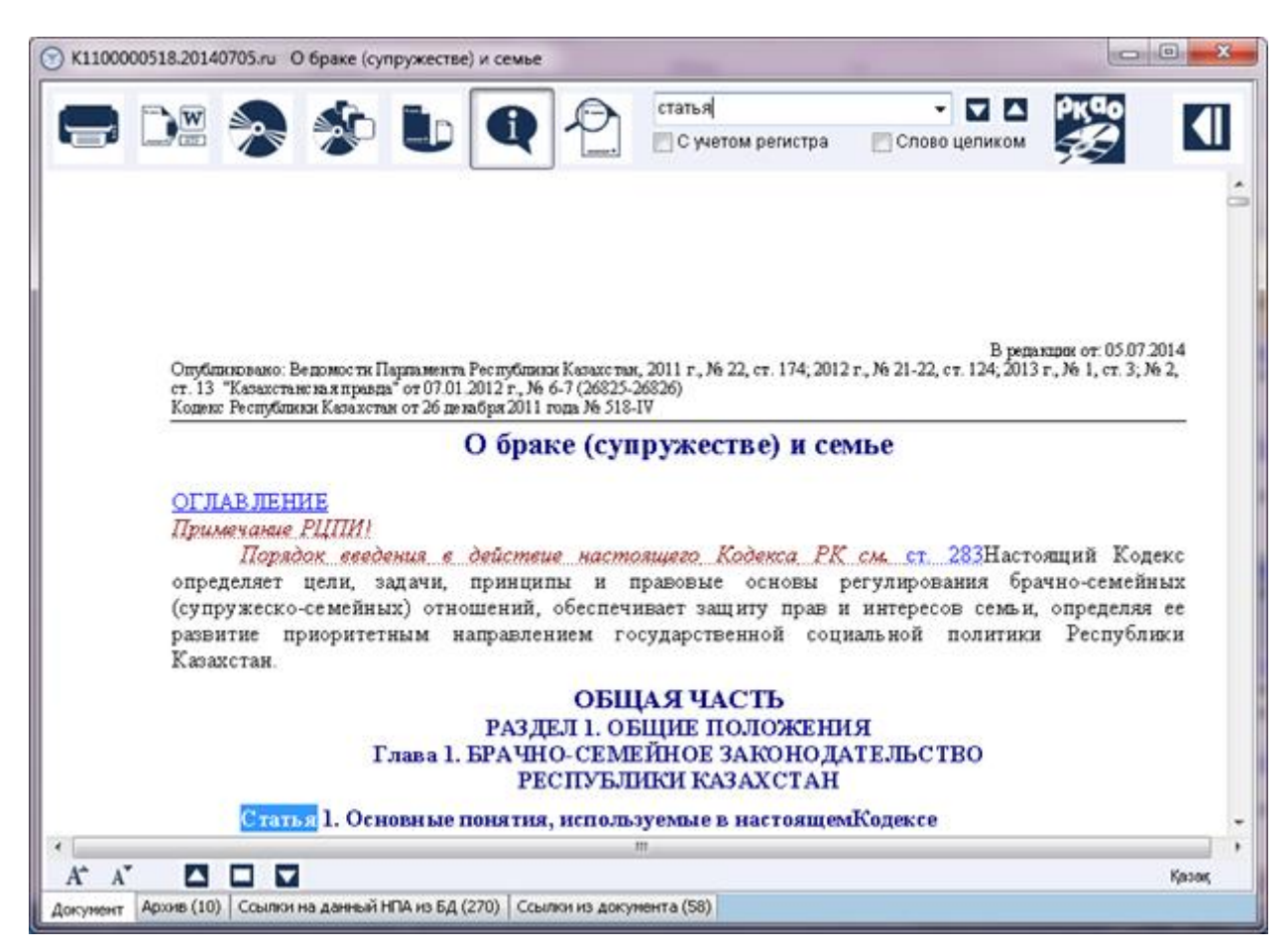

Если в документе есть ссылка на оглавление, можно, щёлкнув на эту ссылку мышкой, работать в двухоконном режиме с оглавлением и текстом документа. При выборе в оглавлении раздела, главы или конкретной статьи, происходит автоматический переход к текстам указанных разделов, глав, статей. Закрыть добавочный файл можно кнопкой .

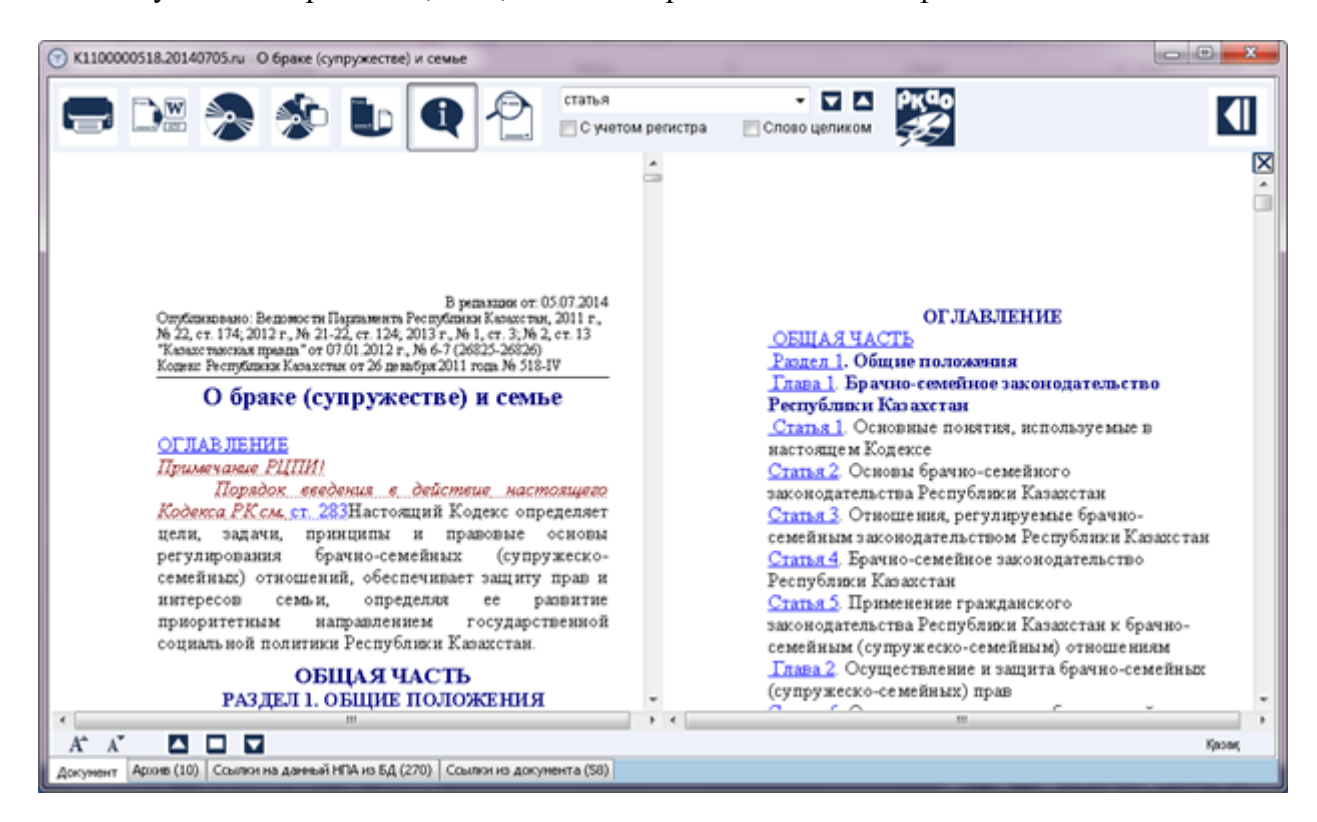

Для поиска в тексте документа определенного слова или словосочетания, введите их в поисковое поле на верхней панели окна. Нажмите клавишу «ENTER» либо кнопку «Искать вниз» . Для поиска слова выше курсора нажмите клавиши «CTRL+ENTER» или кнопку «Искать вверх» .

Из набранных Вами слов создается список, которым можно воспользоваться. Клавиша вверх и вниз помогает выбрать ранее введенное слово.

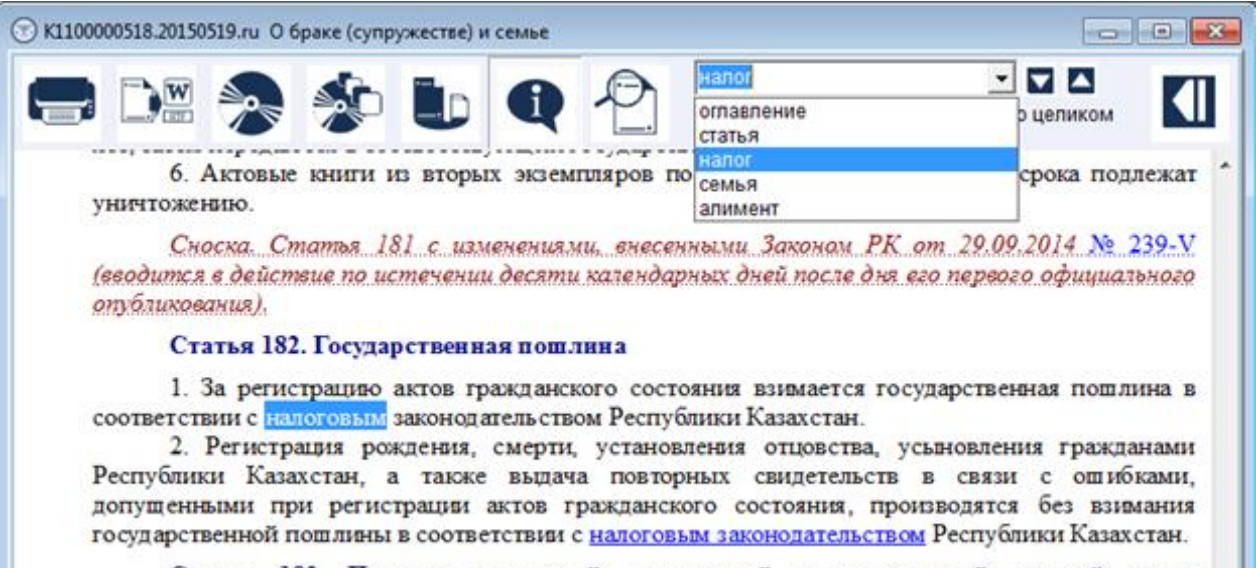

Статья 183. Порядок изменений, дополнений и исправлений записей актов гражданского состояния

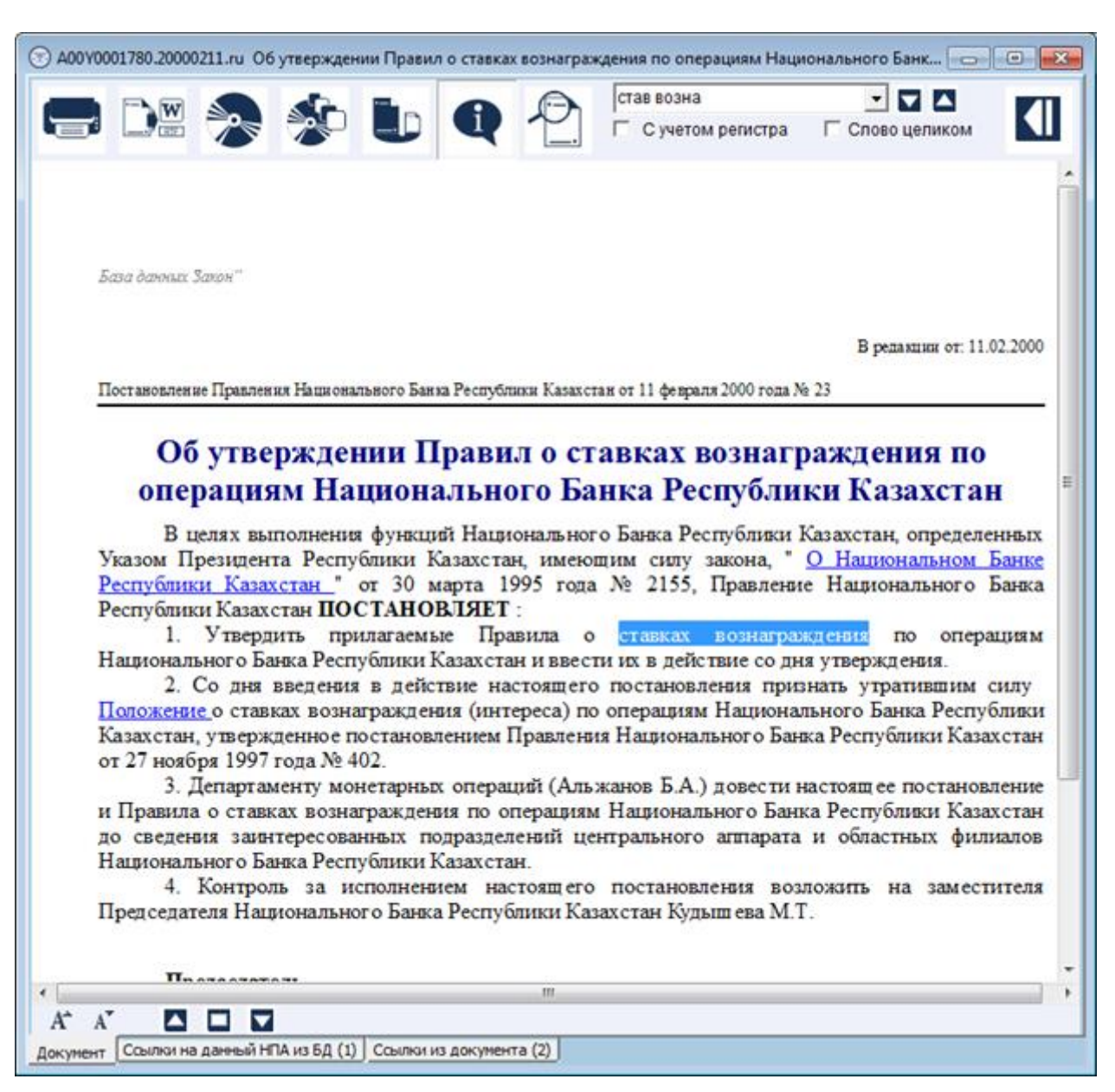

При наборе словосочетания вводите не менее трех символов для каждого слова.

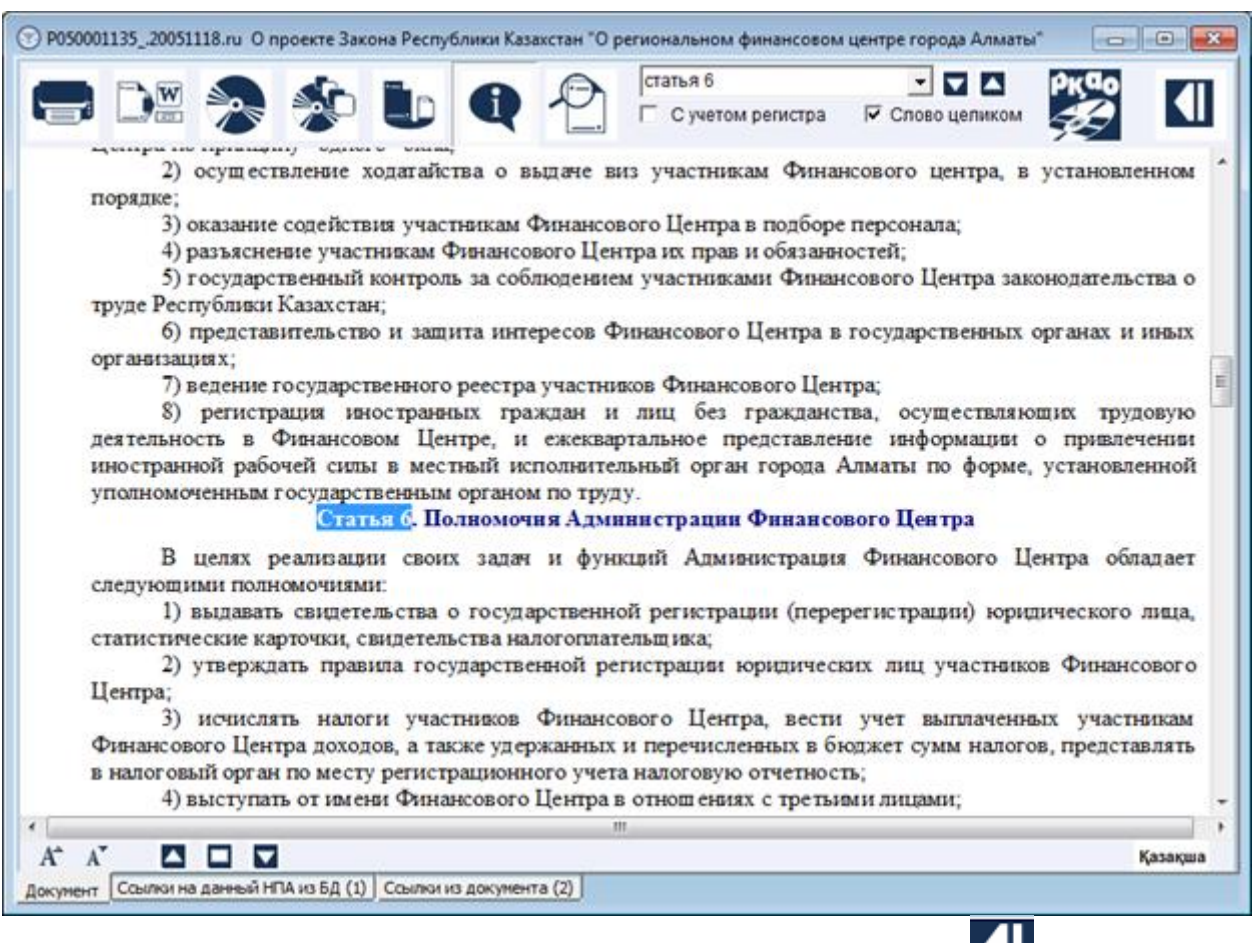

Включайте параметр «Слово целиком» для точного поиска данных.

Для возврата на ранее открытое окно, нажмите кнопку "Назад"

Реализована возможность копирования фрагмента документа в буфер обмена. Выделение части текста производится стандартными методами Windows при помощи мыши или клавиш. Выделенный фрагмент копируется в буфер обмена при нажатии клавиш Ctrl+C либо используя правую кнопку мыши для выбора команды «Копировать».

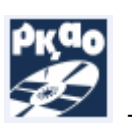

отправить сообщение в РЦПИ. Выделите, если необходимо, фрагмент

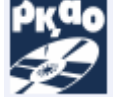

текста НПА, нажмите кнопку геста, введите текст сообщения со своими предложениями и пожеланиями для специалистов РЦПИ, обязательно укажите Ваше имя и почтовый ящик.

Отправляется сообщение в РГП РЦПИ кнопкой 🜌

|                                                                                                    | AA                                                                                                 |                                                                                                    |                                                                           | 0                                      |                              |
|----------------------------------------------------------------------------------------------------|----------------------------------------------------------------------------------------------------|----------------------------------------------------------------------------------------------------|---------------------------------------------------------------------------|----------------------------------------|------------------------------|
| · 🖼 🌫 🌮 🗉                                                                                                    |                                                                                                    | С учетом регистра Г<br>Спова рядом                                                                                                    | Спово цепиком                                                             | 9                                      |                              |
| глу пота чала почр<br>почтовых, финансовых и инке у<br>18) уполномоченный орга<br>осущ ествляющий в пределах сис<br>контроль, координацию и регули                                                                                                    | ластруктуры, осселяти и осуществле<br>н в области почтоя<br>рей компетенции р<br>рование деятельно | на такающая на территори<br>ние фіянансовой деятельно-<br>зой связи (далее – уполном<br>еализациво государственной<br>сти операторов почты; | ан теснуонныя така<br>стя;<br>оченный орган) – це<br>й политики в область | нтральный исполн<br>почтовой связи, :  | вительный ор<br>государствен |
| 19) универсальные услова<br>всей территории Республ 🐨 С                                                                                                    | к.понтовой связи –<br>собщение                                                                     | มอาการเสอนของออนี ออสมน.ออ็ส                                                                                                    | Reto from Sonstrum                                                        | ************************************** | - 0                          |
| универсальных услуг почте                                                                                                    | Bane 1048:                                                                                         | Айжан                                                                                                    |                                                                           |                                        |                              |
| 20) услуги почтовой                                                                                                    | Baz e-mail:                                                                                        | user@mail.ru                                                                                                    |                                                                           |                                        |                              |
| 22) почтовый ящих                                                                                                    |                                                                                                    | - 454403-34520                                                                                                    |                                                                           |                                        |                              |
|                                                                                                    |                                                                                                    |                                                                                                    |                                                                           |                                        |                              |
| почтовых карточек;                                                                                                    |                                                                                                    |                                                                                                    |                                                                           |                                        |                              |
| почтовых карточек,<br>23) почтовая сеть -                                                                                                    | 22) почтовый                                                                                       | ящик – ящик установленного                                                                                                    | цвета, формы и размер                                                     | юв, предназначенный                    | й для сбора                  |
| 10чтовых карточек.<br>23) почтовая сеть –<br>услуг оператора почты;<br>24) почтово-сберега                                                                                                    | 22) почтовый<br>простых писем и про                                                                | ящик – ящик установленного<br>стых почтовых карточек;                                                                                       | цвета, формы и размер                                                     | юв, предназначенный                    | й для сбора                  |
| почтовые карточек,<br>23) почтовая сеть –<br>услуг оператора почты;<br>24) почтово-сберега<br>финансовую дея тельность<br>Казахстан;                                                                                                    | 22) почтовый<br>простых писем и про<br>Тут вводите В:                                              | ящих – ящих установленного<br>стых почтовых карточек;<br>нше предложение и пожельние.                                                       | цвета, формы и размеј                                                     | юв, предназначенный                    | й для сбора                  |
| почтовые карточек,<br>23) почтовая сеть –<br>услуг оператора почты;<br>24) почтово-сберега<br>финансовую дея тельность<br>Казахстан;<br>25) почтовые отпра<br>соответ ствующей упаковке                                                                                                    | 22) почтовый<br>простых писем и про<br>Тут вводите В:                                              | ящик – ящих установленного<br>стых почтовых карточек;<br>аще предложеные и пожельние.                                                       | цвета, формы и размер                                                     | юв, предназначенный                    | й для сбора                  |
| почтовые карточек,<br>23) почтовая сеть –<br>услут оператора почты;<br>24) почтово-сберета<br>финансовую дея тельность<br>Казахстан;<br>25) почтовые оптра<br>соответствующей упаковке<br>26) доставка почтов                                                                                    | 22) почтовый<br>простых писем и про<br>Тут вводите В:                                              | ящик – ящих установленного<br>стых почтовых карточек;<br>аше предложеные и пожелание.                                                       | цвета, формы и размер                                                     | юв, предназначенный                    | й для сбора                  |
| почтовых карточек.<br>23) почтовая сеть –<br>услут оператора почты;<br>24) почтово-сберета<br>финансовую дея тельность<br>Казахстан;<br>25) почтовые оптра<br>соответствующей упаковке<br>26) доставка почтов<br>в абонементный ящик или (                                                       | 22) почтовый<br>простых писем и про<br>Тут вводите Ва                                              | ящик – ящих установленного<br>стых почтовых карточек;<br>аше предложеные и пожелание.                                                       | цвета, формы и размер                                                     | юв, предназначенный                    | й для сбора                  |
| понтолька картожек.<br>23) почтовая сеть –<br>услут оператора почты;<br>24) почтово-сберета<br>финансовую дея тельность<br>Казахстан;<br>25) почтовые отпра<br>соответствующей упаковке<br>26) доставка почтов<br>в абонементный ящик или<br>27) пересылка почто                                 | 22) почтовый<br>простых писем и про<br>Тут пводите В:                                              | ящик – ящих установленного<br>стых почтовых карточек;<br>вше предложение и пожелание.                                                       | цвета, формы и размер                                                     | юв, предназначенный                    | й для сбора                  |
| почтоявые картонев;<br>23) почтовая сеть –<br>услуг оператора почты;<br>24) почтово-сберега<br>финансовую дея тельность<br>Казахстан;<br>25) почтовые отпра<br>соответствующей упаковке<br>26) доставка почтов<br>в абонементный ящик или (<br>27) пересылка почто<br>(или) вручения почтового о | 22) почтовый<br>простых писем и про<br>Тут вводите В:<br>imes New Roman                            | ящик – ящих установленного<br>стых почтовых карточек;<br>аше предложение и пожелание.                                                       | цвета, формы и размер                                                     | ков, предназначенный                   | й для сбора                  |
| почтолька картонах<br>23) почтовая сеть –<br>услуг оператора почты;<br>24) почтово-сберега<br>финансовую дея тельность<br>Казахстан;<br>25) почтовые отпра<br>соответствующей упаковке<br>26) доставка почтов<br>в абонементный ящи ими (<br>27) пересылка почто<br>(или) вручения почтового о   | 22) почтовый<br>простых писем и про<br>Тут вводите В:<br>imes New Roman<br>тополноти — офор        | ящик – ящих установленного<br>стых почтовых карточек;<br>аще предложеные и пожелание.                                                       | цвета, формы и размер<br><u>А</u> <u>2</u>                                | ков, предназначенный                   | й для сбора                  |

Для открытия документа на другом языке используются кнопки Қазақша , Русский и English

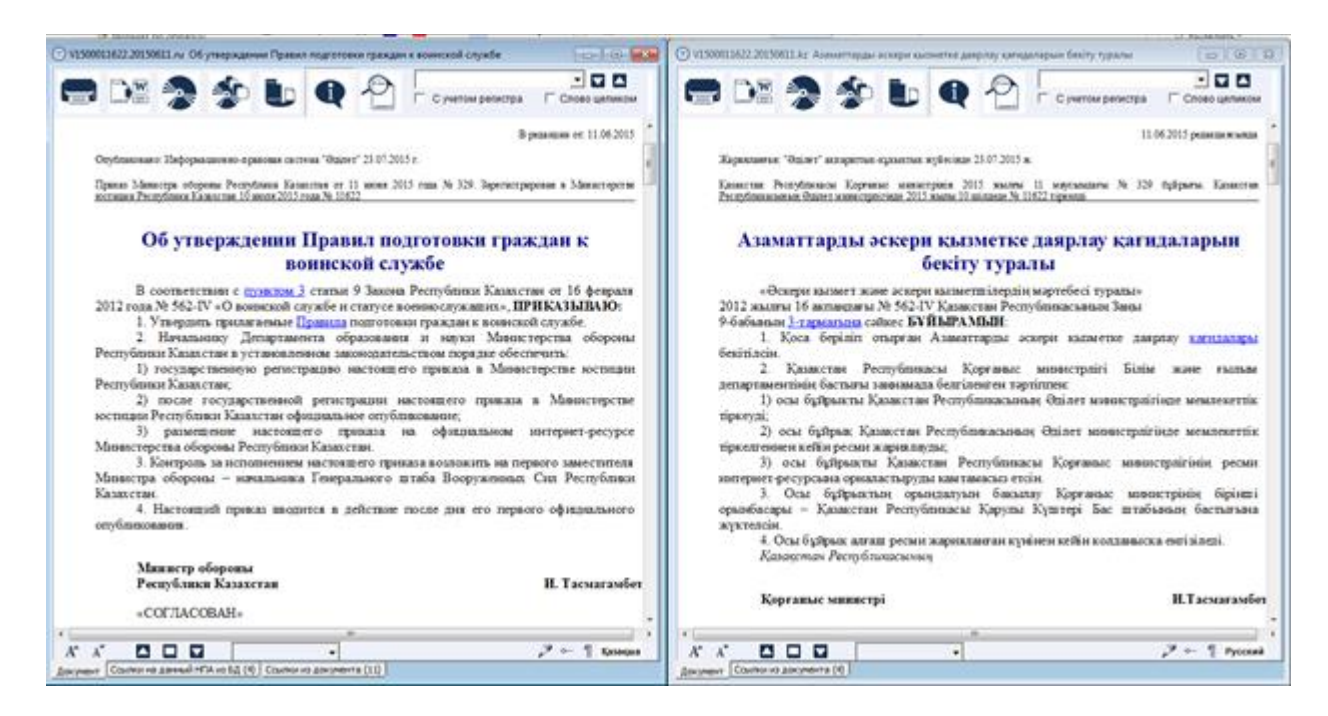

Если открыто несколько окон с документами, запросами, списками, можно сделать любой из них активным, выбрав его в меню «Окно». При выборе в меню «Окно» команду «Свернуть все» - свернутся все окна программы. При выборе «Закрыть все» - закроются все активные окна программы. При выборе «Закрыть НПА», закроются только окна с текстами нормативных правовых актов.

| Поиск Словари Сервис | окно Справка 🙏                                                                                                    |                                                                                              |               |
|----------------------|----------------------------------------------------------------------------------------------------|----------------------------------------------------------------------------------------------|---------------|
|                      | Свернуть Все<br>Закрыть Все<br>Закрыть НПА                                                                                                    | Shift+Ctrl+F11<br>Shift+Ctrl+F10                                                             |               |
| 2080000112_20150505. | Универсальный 12<br>Универсальный - Найдено документов<br>Р99000048720150608.ru O создании Респ<br>Р99000048720150608.kz "Республикалык<br>К1100000518.20150519.ru O браке (супруж<br>К1100000518.20150519.kz Неке (ерлі-зайы<br>2080000112 20150505.ru O конкуренции | 2<br>публиканского госуда<br>қ құқықтық ақпарат ор<br>кестве) и семье<br>птылық) және отбасы | Спово целиком |

При первоначальном открытии документа, Вы имеете возможность работать с действующей редакцией нормативного акта. Если в документ вносились изменения, в Базе данных сохраняется редакция документа до внесения в него этих изменений. Щелкнув на закладку «Архив», можно работать со списком редакций документа. Цифра в скобках отражает их количество. Открывается нужная редакция документа двойным щелчком мыши.

| 😒 K1100     | 000518.20140705.       | ru О браке (супру»      | кестве) и семье                               |                |
|-------------|------------------------|-------------------------|-----------------------------------------------|----------------|
| 11          | <1100000518            | 62568                   | Дата редакции: 03.0                           | 7.2014         |
| (           | О браке (супру         | жестве) и семы          | Э                                             |                |
| İ           | Кодекс Республи        | ки Казахстан от 2       | 6 декабря 2011 года                           | № 518-IV       |
| 21          | <1100000518            | 62568                   | Дата редакции: 31.0                           | 3.2014         |
|             | <u>О браке (супру</u>  | <u>жестве) и семь</u> е | <u> </u>                                      | N- 540 M/      |
|             | Кодекс Республи        | ки Казахстан от 2       | 6 декабря 2011 года                           | № 518-IV       |
| 31          | <1100000518            | 62568                   | Дата редакции: 15.0                           | 1.2014         |
| 9           | О браке (сүпрү         | жестве) и семы          | <u>e -</u>                                    |                |
|             | Кодекс Республи        | ки Казахстан от 2       | 6 декабря 2011 года                           | № 518-IV       |
| 41          | <1100000518            | 62568                   | Дата редакции: 03.0                           | 7.2013         |
| 9           | <u> Э браке (сүпрү</u> | <u>жестве) и семье</u>  | <u>e.</u>                                     |                |
|             | Кодекс Республи        | ки Казахстан от 2       | 6 декабря 2011 года                           | № 518-IV       |
| 5 F         | <1100000518            | 62568                   | Дата редакции: 21.0                           | 6.2013         |
| <u>   9</u> | <u> Э браке (сүпрү</u> | <u>жестве) и семье</u>  | <u>e_</u>                                     |                |
|             | Кодекс Республи        | ки Казахстан от 2       | 6 декабря 2011 года                           | № 518-IV       |
| 6 H         | <1100000518            | 62568                   | Дата редакции: 13.0                           | 6.2013         |
|             | <u> О браке (сүпрү</u> | <u>жестве) и семь</u> е | <u>e.</u>                                     |                |
|             | Кодекс Республи        | ки Казахстан от 2       | 6 декабря 2011 года                           | № 518-IV       |
| 7.1         | <1100000518            | 62568                   | Дата редакции: 29.0                           | 1.2013         |
|             | <u> Э браке (сүпрү</u> | <u>жестве) и семь</u> е | <u>B</u>                                      |                |
|             | Кодекс Республи        | ки Казахстан от 2       | 6 декабря 2011 года                           | № 518-IV       |
| 8 I         | <1100000518            | 62568                   | Дата редакции: 08.0                           | 1.2013         |
| 9           | <u> Э браке (сүпрү</u> | <u>жестве) и семье</u>  | <u>e.</u>                                     |                |
|             | Кодекс Республи        | ки Казахстан от 2       | 6 декабря 2011 года                           | № 518-IV       |
| 91          | <1100000518            | 62568                   | Дата редакции: 24.1                           | 2.2012         |
| 9           | <u> Э браке (супру</u> | <u>жестве) и семье</u>  | <u>e</u>                                      |                |
|             | Кодекс Республи        | ки Казахстан от 2       | 6 декабря 2011 года                           | № 518-IV       |
| 10 k        | <1100000518            | 62568                   | Дата редакции: 26.1                           | 2.2011         |
|             | <u> Э браке (супру</u> | <u>жестве) и семье</u>  | <u>e                                     </u> |                |
| H           | Кодекс Республи        | ки Казахстан от 2       | 6 декабря 2011 года                           | № 518-IV       |
| Докумен     | т Архив (10) Ссь       | ілки на данный НПА і    | из БД (268) 🛛 Ссылки из                       | документа (58) |

Для просмотра списка документов из Базы данных, в которых есть ссылки на данный документ, выберите вкладку «Ссылки на данный НПА из БД». Цифра в скобках отражает их количество.

Для просмотра списка документов из Базы данных, на которые ссылается этот документ, выберите вкладку «Ссылки из документа». Цифра в скобках отражает их количество.

Предварительный просмотр документа и другие действия с документом запускаются через меню «Документ».

| 🛞 Информационно-поис                     | ковая система                                                                                             |                                      |
|------------------------------------------|----------------------------------------------------------------------------------------------------|--------------------------------------|
| Поиск Словари Сервис                     | Документ Окно Справка 🙏                                                                                   |                                      |
| <ul> <li>A00Y0001780.20000211</li> </ul> | Предварительный просмотр<br>Печатать<br>Открыть документ в редактори<br>Сохранить<br>Сохранить в подборке | Ctrl+P<br>e Ctrl+W<br>Ctrl+S<br>ажде |
| База данных Зако                         | Режим отображения коммента<br>Отправить сообщение в РЦПИ<br>Карта документа<br>Назад<br>Закрыть           | рия<br>Ctrl+B                        |

# 9. Создание подборок

При частом использовании определенного перечня документов – удобно пользоваться подборками, которые Вы формируете по собственному усмотрению.

Результат запроса в виде списка документов (или отдельные документы) можно сохранять в подборках и использовать в дальнейшем. Создайте список или откройте любой

документ. Нажмите кнопку «Сохранить в подборке» . Можно создать новую подборку, введя «Новое имя», или выбрать «Добавить» для добавления документа в существующую подборку. При использовании «Заменить» вся подборка заменяется новыми данными. Программа сохраняет перечень НГР-ов в файле подборок.

| 🕞 К1100000518.20150519.ru О браке (супружестве) и семье                                                                                                    |                                                                                                    |
|----------------------------------------------------------------------------------------------------|----------------------------------------------------------------------------------------------------|
| 🚍 DH 📚 🔹 🕒 🍳 🗄                                                                                                    | С учетом регистра Слово целиком                                                                                                    |
| Коденс Республики Казахстан от 26 декабря 2011 года № 518-IV                                                                                                    | ĉ                                                                                                    |
| О браке (суп                                                                                                    | ружестве) и семье                                                                                                    |
| <u>ОГЛАВЛЕНИЕ</u>                                                                                                    |                                                                                                    |
| Применание РЦПИ!<br>Порядок введения в действие настоящего                                                                                                    | Кодекса РК см. ст. 283                                                                                                    |
| разви медаль                                                                                                    | иска или введите ими новои подоорки.                                                                                                    |
| Введите имя новой подборки<br>семья                                                                                                    | Ок Отменить рторые                                                                                                    |
| инди:<br>обяза                                                                                                    | прав и                                                                                                    |
| ИСПОЛ Добавить Новое имя Заменить                                                                                                    | Закрыть РСТНЫИ НИЯ;                                                                                                    |
| Республики Казахстан права агентств по усыновл<br>4) алименты - денежное или материально<br>другому лицу, имеющему право на его получени<br>5) ребенок (дети), оставшийся без попече<br>попечения единственного или обоих родителей<br>прав, признанием безвестно отсутствующими. | детей<br>пению (удочерению) осущ ествля ть свою деятельность;<br>ое содержание, которое одно лицо обязано предоставить<br>е;<br>ния родителей (родителя), - ребенок (дети), лишившийся<br>в связи с ограничением или лишением их родительских<br>объявлением умершими, признанием недееспособными |
|                                                                                                    | III Kasakwa English                                                                                                    |
| Документ Архив (15) Ссылки на данный НПА из БД (376) Ссылки из д                                                                                                    | окумента (61)                                                                                                    |

На «Главной панели управления» имеется кнопка «Подборка» помощью вызывается перечень сохранённых ранее подборок.

| 💿 Открыть под | борку. Выберите г | подборку из спис | ка      | - • •   |
|---------------|-------------------|------------------|---------|---------|
| медаль        |                   |                  |         |         |
| семья         |                   |                  |         |         |
|               |                   |                  |         |         |
|               |                   |                  |         |         |
|               |                   |                  |         |         |
|               |                   |                  |         |         |
|               |                   |                  |         |         |
|               |                   |                  |         |         |
|               |                   |                  |         |         |
|               |                   |                  |         |         |
|               |                   |                  |         |         |
| 1             |                   |                  |         |         |
| Открыть       | Экспорт           | Импорт           | Удалить | Закрыть |

. C ee

Выберите подборку, нажмите кнопку «Открыть». Выйдет перечень документов сохранённой подборки. В подборке, независимо от даты ее формирования, документы открываются в последней редакции. Это является большим преимуществом подборки в работе пользователей базы.

|                                                                                                    | зидено документ                                                                                                    | ros 21                                                                                                    |                                                                                                    |                                                                                                    |                                                                                                    |                                                                                                    |
|----------------------------------------------------------------------------------------------------|----------------------------------------------------------------------------------------------------|----------------------------------------------------------------------------------------------------|----------------------------------------------------------------------------------------------------|----------------------------------------------------------------------------------------------------|----------------------------------------------------------------------------------------------------|----------------------------------------------------------------------------------------------------|
|                                                                                                    |                                                                                                    | 🌮 🗉                                                                                                    |                                                                                                    |                                                                                                    |                                                                                                    |                                                                                                    |
| тировать по:                                                                                                    | 1                                                                                                    | 1.                                                                                                    |                                                                                                    | 1                                                                                                    |                                                                                                    | 1                                                                                                    |
| Дата принятия                                                                                                    | Номер                                                                                                    | принятия                                                                                                    | Юридическ                                                                                                    | ая сила                                                                                                    | Номер в реестре                                                                                                    | Дата редакции                                                                                             |
| 1 2050000063_<br>О государст<br>Закон Респуб                                                                                                    | 245<br>венных посо<br>лики Казахстан                                                                                                    | 93 Дата ред<br><u>биях семьям,</u><br>н от 28 июня 20                                                                                                    | акции: 17.03.2<br>Имеющим д<br>05 года N 63                                                                                                    | 2015<br>цетей                                                                                                    |                                                                                                    |                                                                                                    |
| 2 U90000002                                                                                                    |                                                                                                    | Дата рег                                                                                                    | лакции: 26.04.1                                                                                                    | 1990                                                                                                    |                                                                                                    |                                                                                                    |
| О дополните                                                                                                    | ельных льгот                                                                                                    | ах инвалидам                                                                                                    | . участника                                                                                                    | м Великой                                                                                                    | Отечественной во                                                                                                    | йны,                                                                                                    |
| воинам-инте                                                                                                    | ернационалис                                                                                                    | стам, семьям                                                                                                    | погибших во                                                                                                    | оеннослужа                                                                                                    | щих                                                                                                    |                                                                                                    |
| Указ Президе                                                                                                    | нта Казахской                                                                                                    | Советской Соци                                                                                                    | иалистической                                                                                                    | й Республики                                                                                                    | от 26 апреля 1990 г.                                                                                                    | N 2                                                                                                    |
| 0.11000000751                                                                                                    |                                                                                                    | Dana anti                                                                                                    | 00.04/                                                                                                    | DODC Management                                                                                                    |                                                                                                    |                                                                                                    |
| 3 0920000754_                                                                                                    |                                                                                                    | дата ред                                                                                                    | такции: 09.01.2                                                                                                    | 2006 Утратил                                                                                                    | силу                                                                                                    |                                                                                                    |
| Оповышени                                                                                                    | и размеров г                                                                                                    | пенсии участи                                                                                                    | икам релик                                                                                                    | ои отечест                                                                                                    | венной войны,                                                                                                    |                                                                                                    |
| Указ Президе                                                                                                    | нта Республики                                                                                                    | Kasaxctan of t                                                                                                    | 5 мая 1992 год                                                                                                    | da N /54. Ytp                                                                                                    | атил силу - Указом I                                                                                                    | президента РК от 9                                                                                        |
| Указ Президе<br>января 2006 г<br>4 U950002341_<br><u>О ратифика</u><br>компенсаци                                                                                                    | нта Республики<br>ода N 1696 (U(<br>ции Соглашен<br>онных выпла                                                                                                    | и Казахстан от 8<br>061696) (вводит<br>Дата ред<br>ния о гаранти:<br>т семьям с де                                                                                                    | 8 мая 1992 год<br>ся в действие<br>дакции: 19.06.1<br>ях прав граж<br>этьми и апи                                                                                                    | да N 754, Утр<br>е со дня подг<br>1995<br>кдан в обпа<br>ментов                                                                                                    | атил силу - Указом I<br>писания)<br>сти выплаты соци                                                                                                    | альных пособий,                                                                                           |
| Указ Президе<br>января 2006 г<br>4 U950002341_<br>О ратифика<br>компенсаци<br>Указ Президе                                                                                                    | нта Республики<br>ода N 1696 (U(<br><u>ции Соглашен</u><br>онных выпла<br>нта Республики                                                                                                    | и Казахстан от 8<br>061696) (вводит<br>Дата ред<br>ния о гаранти:<br><u>17 семьям с де</u><br>1 Казахстан от 1                                                                                                    | 8 мая 1992 год<br>ся в действие<br>дакции: 19.06.1<br>ях прав граж<br>етьми и апии<br>19 июня 1995                                                                                                    | да N 754. Утр<br>в со дня подг<br>1995<br>кдан в обла<br>ментов<br>г. N 2341                                                                                                    | атил силу - Указом I<br>писания)<br><u>СТИ Выппаты соц</u> і                                                                                                    | альных пособий,                                                                                           |
| Указ Президе<br>января 2006 г<br>4 U950002341_<br>О ратифика<br>компенсаци<br>Указ Президе<br>5 Р030000359                                                                                                    | нта Республики<br>года N 1696 (UC<br><u>ции Соглашен<br/>онных выпла</u><br>чта Республики<br>150                                                                                                    | и Казахстан от 8<br>061696) (вводит<br>Дата ред<br>ния о гаранти<br>и Семьям с де<br>и Казахстан от 1<br>36 Дата ред                                                                                                    | з мая 1992 год<br>гся в действие<br>дакции: 19.06.1<br>ях прав граж<br><u>етьми и алии</u><br>19 июня 1995<br>такции: 19.08.2                                                                                                    | да N 754. Утр<br>со дня поди<br>1995<br>кдан в обла<br>ментов<br>г. N 2341<br>2003 Утратил                                                                                                    | атил силу - Указом Г<br>писания)<br>Сти выплаты соци<br>силу                                                                                                    | альных пособий,                                                                                           |
| Указ Президе<br>января 2006 г<br>4 U950002341_<br><u>О ратифика</u><br>компенсаци<br>Указ Президе<br>5 P030000359_<br><u>О распреде</u>                                                                                                    | нта Республика<br>ода N 1696 (UC<br><u>ции Соглашен</u><br>онных выпла<br>нта Республики<br>150<br>пении целевь                                                                                                    | 4 Казахстан от 8<br>061696) (вводит<br>Дата ред<br>ния о гаранти<br>от семьям с де<br>4 Казахстан от 1<br>36 Дата ред<br>ых трансферт                                                                                                    | а мая 1992 год<br>гся в действие<br>дакции: 19.06.1<br>ях прав граж<br><u>етьми и апия</u><br>19 июня 1995<br>такции: 19.08.2<br>ов по област                                                                                                    | да N 754. Утр<br>со дня подг<br>1995<br>кдан в обпа<br><u>ментов</u><br>г. N 2341<br>2003. Утратил<br>тным бюдж                                                                                       | атил силу - Указом Г<br>писания)<br>сти выплаты соци<br>силу<br>етам, бюджетам п                                                                                                    | альных пособий,<br>ородов Астаны и                                                                        |
| Указ Президе<br>января 2006 г<br>4 U950002341_<br><u>О ратифика</u><br>компенсаци<br>Указ Президе<br>5 P030000359_<br><u>О распреде</u><br>Алматы, пре                                                                                                    | нта Республика<br>ода N 1696 (U(<br><u>ции Соглашен</u><br>онных выпла<br>нта Республики<br>150<br>пении целевь<br>дусмотреннь                                                                                                    | и Казахстан от 8<br>061696) (вводит<br>Дата ред<br><u>НИЯ о гаранти</u><br><u>IT семьям с ди</u><br>и Казахстан от 1<br>136 Дата ред<br>ых трансферти<br>ых в республи                                                                                                    | а мая 1992 год<br>ся в действие<br>дакции: 19.06.1<br><u>ях прав граж<br/>етьми и апии</u><br>19 июня 1995<br>дакции: 19.08.2<br>ов по област<br>канском бю                                                                                                    | да N 754. Утр<br>со дня подг<br>1995<br>кдан в обпа<br><u>ментов</u><br>г. N 2341<br>2003. Утратил<br>тным бюдж<br>джете на 20                                                                        | атил силу - Указом Г<br>писания)<br>сти выплаты соци<br>силу<br>етам, бюджетам г<br>003 год на приобр                                                                                                    | альных пособий,<br>ородов Астаны и<br>етение жилья                                                        |
| Указ Президе<br>января 2006 г<br>4 U950002341_<br><u>О ратифика</u><br>компенсаци<br>Указ Президе<br>5 Р030000359_<br><u>О распреде</u><br>Алматы, пре<br><u>семьям орал</u>                                                                                                    | нта Республика<br>ода N 1696 (U(<br><u>ции Соглашен</u><br>онных выпла<br>нта Республики<br>150<br>пении целевь<br>дусмотренны<br>тманов, приб                                                                                                    | и Казахстан от 8<br>061696) (вводит<br>Дата ред<br>ния о гаранти<br>от семьям с ди<br>и Казахстан от 1<br>136 Дата ред<br>ых трансферт<br>ых в республи<br>ывающих в со                                                                                                    | а мая 1992 год<br>ся в действие<br>дакции: 19.06.1<br>ях прав граж<br><u>етьми и апли</u><br>19 июня 1995<br>дакции: 19.08.2<br>ов по област<br>канском бю<br>рответствии                                                                                                    | да N 754. Утр<br>со дня подг<br>1995<br>кдан в обла<br><u>ментов</u><br>г. N 2341<br>2003 Утратил<br>тным бюдж<br>джете на 20<br>I с квотой и                                                         | атил силу - Указом Г<br>писания)<br>сти выплаты соци<br>силу<br>етам, бюджетам г<br>003 год на приобр<br>иммиграции оралм                                                                                   | альных пособий,<br>ородов Астаны и<br>етение жилья<br>анов на 2003 год                                    |
| Указ Президе<br>января 2006 г<br>4 U950002341_<br><u>О ратифика</u><br>компенсаци<br>Указ Президе<br>5 P030000359_<br><u>О распреден</u><br><u>Апматы, пре<br/>семьям орал</u><br>Постановлени<br>Постановлени                                                                            | нта Республика<br>ода N 1696 (U(<br><u>ции Cornaше</u><br><u>онных выппа</u><br>нта Республики<br>150<br><u>пении целевь</u><br><u>дусмотренны</u><br><u>тманов, приб</u><br>е Правительст<br>ем Правительст                                                                                                    | и Казахстан от 8<br>061696) (вводит<br>Дата ред<br>ния о гаранти<br>т семьям с до<br>казахстан от 1<br>36 Дата ред<br>ых трансферт<br>ы в республики<br>ывающих в со<br>ва Республики<br>ства Республики                                                                                                    | а мая 1992 год<br>ся в действие<br>акции: 19.06.1<br>ях прав граж<br>етьми и алин<br>19 июня 1995<br>акции: 19.08.2<br>ов по област<br>канском бю<br>оответствии<br>Казахстан от<br>и Казахстан от                                                                              | да N 754. Утр<br>э со дня подг<br>1995<br>кдан в обпа<br>ментов<br>г. N 2341<br>2003 Утратил<br>тным бюдж<br>джете на 20<br>1 с квотой и<br>15 апреля 20<br>т 19 августа                              | атил силу - Указом Г<br>писания)<br>СТИ Выппаты соци<br>силу<br>етам, бюджетам п<br>203 год на приобри<br>иммиграции оралм<br>03 года N 359. Утрат<br>2003 г. N 831                                         | альных пособий,<br>ородов Астаны и<br>етение жилья<br>нанов на 2003 год<br>гило силу -                    |
| Указ Президе<br>января 2006 г<br>4 U950002341_<br><u>О ратифика</u><br>компенсаци<br>Указ Президе<br>5 P030000359_<br><u>О распреден</u><br>Алматы, пре<br>семьям оран<br>Постановлени<br>6 P030000831_                                                                                   | нта Республика<br>ода N 1696 (U(<br><u>ции Соглашен</u><br>онных выпла<br>нта Республика<br>150<br>пении целевь<br>дусмотренны<br>пманов, приб<br>е Правительста<br>ем Правительста<br>166                                                                                                    | и Казахстан от 8<br>061696) (вводит<br>Дата ред<br>ния о гаранти<br>т семьям с де<br>и Казахстан от 1<br>136 Дата ред<br>ых трансфертных<br>в республики<br>ва Республики<br>10<br>тва Республики<br>47 Дата ред                                                                                                    | а мая 1992 год<br>ся в действие<br>акции: 19.06.1<br>ях прав граж<br><u>етьми и алии</u><br>19 июня 1995<br>акции: 19.08.2<br>ов по област<br>канском бю<br>рответствии<br>Казахстан от<br>акции: 19.08.2                                                                       | да N 754. Утр<br>э со дня подг<br>1995<br>кдан в обпа<br>ментов<br>г. N 2341<br>2003 Утратил<br>тным бюдж<br>джете на 20<br>1 с квотой и<br>15 апреля 20<br>т 19 августа                              | атил силу - Указом Г<br>писания)<br><u>сти выплаты соци</u><br>силу<br>етам, бюджетам п<br>003 год на приобр<br>иммиграции оралм<br>03 года N 359. Утрат<br>2003 г. N 831                                   | альных пособий,<br>ородов Астаны и<br>етение жилья<br>анов на 2003 год<br>ило силу -                      |
| Указ Президе<br>января 2006 г<br>4 U950002341_<br><u>О ратифика</u><br>компенсаци<br>Указ Президе<br>5 Р030000359_<br><u>О распреде</u><br>Алматы, пре<br>семьям ораг<br>Постановлени<br>Постановлени<br>6 Р030000831_<br><u>О распреде</u>                                               | нта Республика<br>ода N 1696 (U(<br><u>ции Cornaше</u><br><u>онных выпла</u><br>нта Республика<br>150<br>пении целевь<br>дусмотренны<br>дусмотренны<br>аманов, приб<br>не Правительст<br>ем Правительст<br>166<br>пении целевь                                                                                                    | и Казахстан от 8<br>061696) (вводит<br>Дата ред<br><u>ния о гаранти</u><br><u>о гаранти</u><br><u>о гарансферти</u><br><u>о гарансферти</u><br><u>о гарансферти</u><br><u>о гарансферти</u>                                                                                                    | а мая 1992 год<br>ся в действие<br>акции: 19.06.1<br>ях прав граж<br><u>етьми и алии</u><br>19 июня 1995<br>акции: 19.08.2<br>ов по област<br>канском бю<br><u>рответствии</u><br>Казахстан от<br>и Казахстан от<br>цакции: 19.08.2<br>ов из респуб                             | да N 754. Утр<br>со дня подг<br>1995<br>кдан в обла<br>ментов<br>г. N 2341<br>2003 Утратил<br>тным бюдж<br>джете на 20<br>1 с квотой и<br>15 апреля 20<br>т 19 августа<br>2003<br>бликанского         | атил силу - Указом Г<br>писания)<br>сти выплаты соци<br>силу<br>етам, бюджетам п<br>2003 год на приобр<br>имиграции оралм<br>03 года N 359. Утрат<br>2003 г. N 831                                          | альных пособий,<br>ородов Астаны и<br>етение жилья<br>анов на 2003 год<br>гило силу -                     |
| Указ Президе<br>января 2006 г<br>4 U950002341_<br><u>О ратифика</u><br>компенсаци<br>Указ Президе<br>5 Р030000359_<br><u>О распреде</u><br>Алматы, пре<br><u>семьям орал</u><br>Постановлени<br>Постановлени<br>6 Р030000831_<br><u>О распреде</u><br>приобретени                         | нта Республика<br>ода N 1696 (U(<br><u>ции Cornaше</u><br><u>онных выпла</u><br>нта Республика<br>150<br>пении целевь<br>дусмотреннь<br>пманов, приб<br>не Правительст<br>нем Правительст<br>ем Правительст<br>166<br>пении целевь<br>4е, строитель                                                                                                    | и Казахстан от 8<br>061696) (вводит<br>Дата ред<br>ния о гаранти<br><u>о гаранти</u><br><u>о гаранти</u><br><u>о с с с с с с с с с с с с с с с с с с с</u> | а мая 1992 год<br>гся в действие<br>акции: 19.06.1<br>ях прав граж<br><u>етьми и алии</u><br>19 июня 1995<br>акции: 19.08.2<br>ов по област<br>канском бю<br><u>рответствии</u><br>Казахстан от<br>и Казахстан от<br>акции: 19.08.2<br><u>ов из респуб</u><br>грукцию и ка      | да N 754. Утр<br>со дня подг<br>1995<br>кдан в обпа<br>ментов<br>г. N 2341<br>2003 Утратил<br>тным бюдж<br>джете на 20<br>15 апреля 20<br>т 19 августа<br>2003<br>5ликанского<br>апитальный           | атил силу - Указом Г<br>писания)<br>сти выплаты соци<br>силу<br>етам, бюджетам п<br>003 год на приобр<br>имиграции оралм<br>03 года N 359. Утрат<br>2003 г. N 831<br>о бюджета на 2003<br>1 ремонт жилья дл | альных пособий,<br>ородов Астаны и<br>етение жилья<br>нанов на 2003 год<br>пило силу -                    |
| Указ Президе<br>января 2006 г<br>4 U950002341_<br><u>О ратифика</u><br>компенсаци<br>Указ Президе<br>5 Р030000359_<br><u>О распреде</u><br>Алматы, пре<br>семьям орал<br>Постановлени<br>Постановлени<br>6 Р030000831_<br><u>О распреде</u><br>приобретени<br>семьям орал<br>Постановлени | нта Республика<br>ода N 1696 (U(<br><u>ции Cornaше</u><br><u>онных выпла</u><br>нта Республика<br>150<br><u>пении целевь</u><br>дусмотреннь<br><u>аманов, приб</u><br>не Правительст<br>нем Правительст<br>166<br><u>пении целевь</u><br>166<br><u>пении целевь</u><br>166<br><u>пении целевь</u><br>166<br>пении целевь<br>166<br>пении целевь<br>166<br>пении целевь<br>166<br>пении целевь<br>166<br>пении целевь<br>166<br>пении целевь<br>166<br>пении целевь | и Казахстан от 8<br>061696) (вводит<br>Дата ред<br>ния о гаранти<br>от семьям с ди<br>и Казахстан от 1<br>136 Дата ред<br>ых трансферт<br>ых в республики<br>1618ающих в со<br>ва Республики<br>147 Дата ред<br>ых трансферт<br>оство, реконста<br>ва Республики 1<br>1619                                                                                                    | а мая 1992 год<br>гся в действие<br>акции: 19.06.1<br>ях прав граж<br><u>етьми и алин</u><br>19 июня 1995<br>акции: 19.08.2<br><u>ов по област</u><br>канском бю<br><u>рответствии</u><br>Казахстан от<br>акции: 19.08.2<br><u>ов из респуб</u><br>грукцию и ка<br>Казахстан от | да N 754. Утр<br>со дня подг<br>1995<br>кдан в обпа<br><u>ментов</u><br>г. N 2341<br>2003 Утратил<br>тным бюдж<br>джете на 20<br>15 апреля 20<br>т 19 августа 20<br>2003<br>5ликанского<br>апитальный | атил силу - Указом Г<br>писания)<br>сти выплаты соци<br>силу<br>етам, бюджетам г<br>003 год на приобр<br>имиграции оралм<br>03 года N 359. Утрат<br>2003 г. N 831<br>о бюджета на 2003<br>1 ремонт жилья дл | альных пособий,<br>альных пособий,<br>ородов Астаны и<br>етение жилья<br>нанов на 2003 год<br>пило силу - |

Для копирования подборки с одного компьютера на другой используйте «Экспорт» для сохранения существующей подборки в отдельный файл с расширением Se2 и «Импорт» на другом компьютере. Можно импортировать и более ранние подборки с расширением Sel. Существующую подборку удаляют с помощью кнопки «Удалить».

### 10. Словари

База данных «Закон» имеет следующие словари:

•Словарь юридических терминов,

•Русско-казахский терминологический словарь,

•Словарь юридических терминов из законодательных актов Республики Казахстан с отсылкой на эти законы в Базе данных «Закон» (на русском языке),

•Словарь юридических терминов из законодательных актов Республики Казахстан с отсылкой на эти законы в Базе данных «Заң» (на казахском языке).

•Русско-казахский словарь юридических терминов и понятий.

А а<sup>[а:]</sup> В b<sup>[bɛ:]</sup>

«Экспресс окна» или

Вызываются они нажатием кнопки «Словари» «Главной панели управления».

| Справочники     | Словари      | Поиск                                         |                   |
|-----------------|--------------|-----------------------------------------------|-------------------|
| 2               | Aal          |                                               |                   |
|                 |              | Словарь юридических терминов                  | Ctrl+F2           |
| • 🔊             | Bb           | Русско-казахский терминологический словарь    | Ctrl+F3           |
|                 |              | Словарь терминов из БД на русском языке       | Ctrl+F4           |
| Служба подде    | ержки:       | Словарь терминов из БД на казахском языке     | Ctrl+F5           |
| +7 (7172) 74-13 | 8-57, +7 (71 | Русско-казахский словарь юридических терминов | и понятий Ctrl+F6 |

Необходимый словарь выбирается с помощью меню.

Словарь юридических терминов. Для работы со словарем выберите из списка терминов интересующий и пометьте его мышкой. При этом в нижнем поле появится определение этого термина. Ссылки на документы базы данных в описании выделены и подчёркнуты. Отсылочный документ загружается с помощью щелчка мыши на ссылку. Для более быстрого поиска интересующего Вас термина из словаря, наберите искомый термин или словосочетание в верхнем поле (можно без окончания). По мере ввода буквенных

символов происходит отбор слов в словаре. При нажатой кнопке abcd... поиск идет с начала термина.

Используйте правую кнопку мыши и пункт меню «Копировать» для копирования выделенного текста в буфер обмена. Ctrl+C дублирует эту функцию. Выбрав пункт меню «Копировать все», в буфер скопируется название термина вместе с определением.

| 🛞 Словари | юридических терми | нов        | **                                                       | -     |       | ×         |
|-----------|-------------------|------------|----------------------------------------------------------|-------|-------|-----------|
|           | право             |            |                                                          |       | sbcd  | РК90<br>Э |
| ABTOP     | СКОЕ ПРАВО        |            |                                                          |       |       | ^         |
| АДМИН     | ИСТРАТИВНОЕ       | ΠΡΑΒΟ      |                                                          |       |       |           |
| АДМИН     | ИСТРАТИВНОЕ       | ПРАВОНАЯ   | РУШЕНИЕ (проступок)                                      |       |       |           |
| АКТИВ     | НОЕ ИЗБИРАТЕЈ     | ПЬНОЕ ПР/  | ABO                                                      |       |       |           |
| АКЦЕС     | COPHOE ПРАВО      | ОТНОШЕН    | НИЕ                                                      |       |       |           |
| БЮДЖ      | ETHOE IIPABO      |            |                                                          |       |       |           |
| возду     | ШНОЕ ПРАВО        |            |                                                          |       |       |           |
| госуд     | АРСТВЕННОЕ П      | PABO       |                                                          |       |       |           |
| ГРАЖД     | АНСКОЕ ПРАВО      |            |                                                          |       |       |           |
| ГРАЖД     | АНСКОЕ ПРОЦЕ      | ССУАЛЬН    | OE ΠΡΑΒΟ                                                 |       |       |           |
| дипло     | МАТИЧЕСКОЕ П      | PABO       |                                                          |       |       |           |
| ECTEC     | TBEHHOE NPAB      | 0          |                                                          |       |       |           |
| жили      | ЦНОЕ ПРАВО        |            |                                                          |       |       |           |
| ЗЕМЕЛ     | ЬНОЕ ПРАВО        |            |                                                          |       |       |           |
| ИЗБИР     | АТЕЛЬНОЕ ПРАВ     | 80         |                                                          |       |       |           |
| колли     | ІЗИОННОЕ ПРАВ     | 0          |                                                          |       |       |           |
| KOHCT     | ИТУЦИОННАЯ К      | остиция    | (конституционное правосудие)                             |       |       |           |
| KOHCT     | ИТУЦИОННОЕ Г      | IPABO      |                                                          |       |       |           |
| KOHCT     | ИТУЦИОННОЕ Г      | IPABOHAP   | УШЕНИЕ (деликт)                                          |       |       |           |
| КОНСТ     | ИТУЦИОННО-ПЕ      | РАВОВОИ    | СТАТУС ЧЕЛОВЕКА                                          |       |       | ~         |
|           |                   |            |                                                          |       |       | ^         |
| комплекс  | ная отрасль пра   | ва регули  | юующая отношения по впадению, попьзованию и распоряж     | ению  |       |           |
| земельны  | ыми ресурсами, а  | а также по | их охране и рациональному использованию. Ядро З.п. обра  | азуют | норм  | ы         |
| граждано  | кого права, одн   | ако важнун | о роль в З.п. играют также нормы административного и эко | логич | еског | 0         |
| права     | Копировать        | Ctrl+C     |                                                          |       |       |           |
|           | Копировать всё    |            |                                                          |       |       |           |
|           |                   |            |                                                          |       |       |           |
|           |                   |            |                                                          |       |       |           |
|           |                   |            |                                                          |       |       |           |
|           |                   |            |                                                          |       |       | $\sim$    |

Русско-казахский терминологический словарь работает аналогично, но в нижнем поле выводит перевод выбранного юридического термина на казахский язык.

| 🕤 Русско-казахский терминологический словарь                                    |                      |
|---------------------------------------------------------------------------------|----------------------|
| лице                                                                            | abcd                 |
| Выдача лицензии                                                                 |                      |
| Комплексная предпринимательская лицензия (франчайзинг)                          |                      |
| Комплексная предпринимательская сублицензия                                     |                      |
| Комплексный лицензиар                                                           |                      |
| Лицевой счет                                                                    |                      |
| Лицей                                                                           |                      |
| Лицензиар                                                                       |                      |
| Лицензиат                                                                       |                      |
| Лицензия                                                                        |                      |
| Лицензия на экспорт товаров                                                     |                      |
| Оставление поста полицейским в связи с необходимостью немедленно осуществить св | ои служебные функции |
| Полицейская онлайновая информационная система (ПОЛИС)                           |                      |
| Сублицензиат, сублицензия                                                       |                      |
|                                                                                 |                      |
|                                                                                 |                      |
|                                                                                 |                      |
|                                                                                 | ^                    |
| Лицензия алушы, лицензиат                                                       |                      |
|                                                                                 |                      |
|                                                                                 |                      |
|                                                                                 |                      |
|                                                                                 |                      |
|                                                                                 | *                    |
|                                                                                 |                      |

Словари терминов из БД на государственном и русском языках работают аналогично, содержат выдержки из нормативных актов с отсылкой на них в Базе данных «Закон».

| 🛞 Словарь терминов из БД на русском языке                                    | <b>×</b>         |
|------------------------------------------------------------------------------|------------------|
| прав аьсд                                                                    | ₽¥ <b>9</b><br>€ |
| права государственного органа                                                | ~                |
| права на результаты интеллектуальной творческой деятельности                 |                  |
| права требования                                                             |                  |
| правила                                                                      | E                |
| правила биржевой торговли                                                    |                  |
| правила для периодических технических осмотров колесных транспортных средств |                  |
| правила дорожного движения                                                   |                  |
| Правила ЕЭК ООН N                                                            |                  |
| правила организатора торгов                                                  |                  |
| правила паевого инвестиционного фонда                                        |                  |
| правила перевозок                                                            |                  |
| правила страхования                                                          |                  |
| правительственная связь                                                      |                  |
| правительственный долг                                                       |                  |
| право владения                                                               |                  |
|                                                                              |                  |
|                                                                              |                  |
|                                                                              |                  |
| нормативные правовые акты, регулирующие деятельность морского                |                  |
| транспорта при осуществлении перевозки пассажиров, багажа, грузов,           |                  |
| утверждаемые уполномоченным органом; 2020000284                              |                  |
|                                                                              |                  |
| взаимоотношения всех участников перевозочного процесса: Z010000266           |                  |
|                                                                              | -                |

Русско-казахский словарь юридических терминов и понятий выполнен в виде текстового файла в табличном виде на двух языках. Слова расположены в алфавитном порядке.

| 🚍 💭 💭 💭 Сучетом регистра Спово целиком                                                                                                    |   |
|----------------------------------------------------------------------------------------------------|---|
|                                                                                                    | 6 |
| АБОНЕМЕНТНЫЙ ЯЩИК - специальный апирающийся ящик для получения отдельных видов почтовых отправлений, устанавливаемый на производственных объектах оператора почты, используемый адресатами в порядке, установленном уполномоченным органом (ст. 1 ЗРК «О почте» от 8 февраля 2003 года № 386) АБОНЕМЕНТТІК ЖӘШІК - почта жөнелтімдерінің жекелеген түрлерін алу үшін, почта операторының өндірістік объектілерінде орнатылатын, адресаттар уәкілетті орган белгілеген тәртіппен пайдаланатын құлыптамалы арнайы жәшік («Почта туралы» 2003 жылғы 8 ақпандағы № |   |
| АБОНЕНТ - пользователь услугами связи, с<br>которым заключен договор об оказании таких<br>услуг при выделении для этих целей<br>абонентского номера или кода<br>идентификации (ст. 2 ЗРК «О связи» от 5<br>июля 2004 года № 567) АБОНЕНТ - байланыс кызметтерін көрсету<br>мақсаттары үшін абоненттік номер немесе<br>бірдейлендірілген код бөлінген кезде<br>осындай қызметтер көрсету туралы шарт<br>жасасқан байланыс қызметін пайдаланушы<br>(«Байланыс туралы» 2004 жылғы 5 шілдедегі<br>№ 567 ҚРЗ 2-бап)                                                 |   |
| АБОНЕНТСКАЯ ФИКСИРОВАННАЯ<br>СИСТЕМА ОПЛАТЫ УСЛУГ<br>ТЕЛЕФОННЫХ СОЕДИНЕНИЙ - система<br>оплаты услуг, при которой сумма платежей<br>пользователя связи за определенный период<br>времени включает плату за предоставление<br>абонентской линии независимо от ее типа в<br>постоянное пользование абоненту и плату за                                                                                                    | ; |

# 11. Поиск по теме. Вопросы-Ответы

«Поиск по теме» - это набор готовых подборок документов по определенным темам с отсылками на конкретные разделы, главы, статьи или пункты в этих документах. Поиск организован как на русском, так и казахском языке в соответствии с выбранным языком

интерфейса. Вызывается он нажатием кнопки «Поиск по теме» — на «Экспресс окне» или на «Главной панели управления».

39

| Конституция<br>Корексы<br>Уголовный Кодекс<br>Уголовный Кодекс<br>Уголовно-процессуальный кодекс<br>Гражданский кодекс<br>Гражданский процессуальный кодекс<br>Кодекс об административных правонарушениях<br>Напоговый кодекс<br>Бюджетный кодекс<br>Таможенный кодекс<br>Земельный кодекс<br>Земельный кодекс<br>Земельный кодекс<br>Водный кодекс<br>Водный кодекс<br>Водный кодекс<br>Воднек С о здоровье народа<br>Кодекс О Здоровье народа<br>Кодекс О Здоровье народа<br>Кодекс О Здоровье народа<br>Кодекс О Здоровье народа<br>Кодекс О Здоровье народа<br>Кодекс О Здоровье народа<br>Кодекс О Здоровье наты Республики Казахстан<br>В Законодательство о государственном и общественном устройстве<br>В Президент Республики Казахстан от 15 мая 2007 года N 251                                                                                                    | 🕤 Поиск по теме                                                | ۰ | ×    |
|----------------------------------------------------------------------------------------------------|----------------------------------------------------------------|---|------|
| Конституция<br>Кодексы<br>Уголовный Кодекс<br>Уголовно-исполнительный кодекс<br>Гражданский кодекс<br>Гражданский процессуальный кодекс<br>Кодекс об административных правонарушениях<br>Налоговый кодекс<br>Бюджетный кодекс<br>Бюджетный кодекс<br>Таможенный кодекс<br>Земельный кодекс<br>Земельный кодекс<br>Водный кодекс<br>Лесной кодекс<br>Кодекс О браке (супружестве) и семье<br>В Нормативные правовые акты Республики Казахстан<br>В Законодательство о государственном и общественном устройстве<br>В Президент Республики Казахстан то<br>Трудовой кодекс<br>Республики Казахстан то<br>Трудовой кодекс<br>Кодекс Республики Казахстан от 15 мая 2007 года N 251                                                                                                    |                                                                |   | PKG0 |
| <ul> <li>Кодексы<br/>Уголовный Кодекс</li> <li>Уголовный Кодекс</li> <li>Уголовно-исполнительный кодекс</li> <li>Гражданский кодекс</li> <li>Гражданский процессуальный кодекс</li> <li>Кодекс об административных правонарушениях</li> <li>Налоговый кодекс</li> <li>Бюджетный кодекс</li> <li>Бюджетный кодекс</li> <li>Трудовой кодекс</li> <li>Водременьство о государственном и общественном устройстве</li> <li>Президент во о государственном и общественном устройстве</li> <li>Президент Республики Казахстан</li> <li>Трудовой кодекс</li> <li>Республики Казахстан от 15 мая 2007 года N 251</li> </ul>                                                                                                    | Конституция                                                    |   |      |
| Утоповный Кодекс<br>Утоповно-процессуальный кодекс<br>Утоповно-исполнительный кодекс<br>Гражданский процессуальный кодекс<br>Кодекс об административных правонарушениях<br>Налоговый кодекс<br>Бюджетный кодекс<br>Бюджетный кодекс<br>Трудовой кодекс<br>Экополический кодекс<br>Земельный кодекс<br>Водный кодекс<br>Водный кодекс<br>Лесной кодекс<br>• Нормативные правовые акты Республики Казахстан<br>• Законодательство о государственном и общественном устройстве<br>• Президент Республики Казахстан<br>• Трудовой кодекс<br>Родовой кодекс Республики Казахстан от 15 мая 2007 года N 251                                                                                                    | 🗆 Кодексы                                                      |   | -    |
| Утоповно-процессуальный кодекс<br>Утоповно-исполнительный кодекс<br>Гражданский кодекс<br>Гражданский процессуальный кодекс<br>Кодекс об административных правонарушениях<br>Налоговый кодекс<br>Бюджетный кодекс<br>Таможенный кодекс<br>Таможенный кодекс<br>Эколопический кодекс<br>Водный кодекс<br>Водный кодекс<br>Лесной кодекс<br>Модекс О здоровье народа<br>Кодекс О браке (супружестве) и семье<br>В Нормативные правовые акты Республики Казахстан<br>В Законодательство о государственном и общественном устройстве<br>В Президент Республики Казахстан •<br>Tpyдовой кодекс Республики Казахстан ot 15 мая 2007 года N 251                                                                                                    | Уголовный Кодекс                                               |   |      |
| Утоповно-исполнительный кодекс<br>Гражданский кодекс<br>Гражданский процессуальный кодекс<br>Кодекс об административных правонарушениях<br>Напоговый кодекс<br>Боджетный кодекс<br>Боджетный кодекс<br>Таможенный кодекс<br>Экологический кодекс<br>Земельный кодекс<br>Водный кодекс<br>Лесной кодекс<br>Лесной кодекс<br>Кодекс О здоровье народа<br>Кодекс О браке (супружестве) и семье<br>Нормативные правовые акты Республики Казахстан<br>Ваконодательство о государственном и общественном устройстве<br>Президент Республики Казахстан<br>Трудовой кодекс<br>Республики Казахстан от 15 мая 2007 года N 251                                                                                                    | Уголовно-процессуальный кодекс                                 |   |      |
| Гражданский кодекс<br>Гражданский процессуальный кодекс<br>Кодекс об административных правонарушениях<br>Напоговый кодекс<br>Бюджетный кодекс<br>Таможенный кодекс<br>Экологический кодекс<br>Экологический кодекс<br>Водный кодекс<br>Водный кодекс<br>Лесной кодекс<br>Лесной кодекс о здоровье народа<br>Кодекс О здоровье народа<br>Кодекс О браке (супружестве) и семье<br>Нормативные правовые акты Республики Казахстан<br>Законодательство о государственном и общественном устройстве<br>Президент Республики Казахстан<br>Трудовой кодекс<br>Республики Казахстан от 15 мая 2007 года N 251                                                                                                    | Уголовно-исполнительный кодекс                                 |   |      |
| Гражданский процессуальный кодекс<br>Кодекс об административных правонарушениях<br>Напоговый кодекс<br>Бюджетный кодекс<br>Таможенный кодекс<br>Экологический кодекс<br>Земельный кодекс<br>Водный кодекс<br>Водный кодекс<br>Лесной кодекс<br>Лесной кодекс<br>Арекс О здоровье народа<br>Кодекс О браке (супружестве) и семье<br>Нормативные правовые акты Республики Казахстан<br>Законодательство о государственном и общественном устройстве<br>Президент Республики Казахстан<br>Трудовой кодекс<br>Республики Казахстан от 15 мая 2007 года N 251                                                                                                    | Гражданский кодекс                                             |   |      |
| Кодекс об административных правонарушениях<br>Напоговый кодекс<br>Бюджетный кодекс<br>Таможенный кодекс<br>Экопогический кодекс<br>Земельный кодекс<br>Водный кодекс<br>Лесной кодекс<br>Лесной кодекс<br>С одоровье народа<br>Кодекс О здоровье народа<br>Кодекс О браке (супружестве) и семье<br>В Нормативные правовые акты Республики Казахстан<br>Законодательство о государственном и общественном устройстве<br>Президент Республики Казахстан<br>Трудовой кодекс Республики Казахстан от 15 мая 2007 года N 251                                                                                                    | Гражданский процессуальный кодекс                              |   |      |
| Напоговый кодекс<br>Бюджетный кодекс<br>Таможенный кодекс<br>Экопотический кодекс<br>Экопотический кодекс<br>Водный кодекс<br>Лесной кодекс<br>Лесной кодекс<br>о Браке (супружестве) и семье<br>Нормативные правовые акты Республики Казахстан<br>Законодательство о государственном и общественном устройстве<br>Президент Республики Казахстан<br>Трудовой кодекс<br>Республики Казахстан от 15 мая 2007 года N 251                                                                                                    | Кодекс об административных правонарушениях                     |   |      |
| Бюджетный кодекс<br>Таможенный кодекс<br>Экопогический кодекс<br>Экопогический кодекс<br>Водный кодекс<br>Лесной кодекс<br>Лесной кодекс<br>Кодекс О эдоровье народа<br>Кодекс О браке (супружестве) и семье<br>Нормативные правовые акты Республики Казахстан<br>Эаконодательство о государственном и общественном устройстве<br>Президент Республики Казахстан<br>Трудовой кодекс Республики Казахстан от 15 мая 2007 года N 251                                                                                                    | Налоговый кодекс                                               |   |      |
| Таможенный кодекс<br>Трудовой кодекс<br>Экологический кодекс<br>Водный кодекс<br>Водный кодекс<br>Лесной кодекс<br>Кодекс О здоровье народа<br>Кодекс О браке (супружестве) и семье<br>Нормативные правовые акты Республики Казахстан<br>Законодательство о государственном и общественном устройстве<br>Президент Республики Казахстан<br>Трудовой кодекс Республики Казахстан от 15 мая 2007 года N 251                                                                                                    | Бюджетный кодекс                                               |   |      |
| Трудовой кодекс<br>Экопогический кодекс<br>Земельный кодекс<br>Водный кодекс<br>Лесной кодекс<br>Кодекс О здоровье народа<br>Кодекс О браке (супружестве) и семье<br>■ Нормативные правовые акты Республики Казахстан<br>■ Законодательство о государственном и общественном устройстве<br>■ Президент Республики Казахстан<br>▼<br>Трудовой кодекс Республики Казахстан от 15 мая 2007 года N 251                                                                                                    | Таможенный кодекс                                              |   |      |
| Экологический кодекс<br>Земельный кодекс<br>Водный кодекс<br>Лесной кодекс<br>Кодекс О здоровье народа<br>Кодекс О браке (супружестве) и семье<br>Нормативные правовые акты Республики Казахстан<br>Законодательство о государственном и общественном устройстве<br>Президент Республики Казахстан<br>Трудовой кодекс Республики Казахстан от 15 мая 2007 года N 251                                                                                                    | Трудовой кодекс                                                |   |      |
| Земельный кодекс<br>Водный кодекс<br>Лесной кодекс<br>Кодекс О здоровье народа<br>Кодекс О браке (супружестве) и семье<br>Э Нормативные правовые акты Республики Казахстан<br>Э Законодательство о государственном и общественном устройстве<br>Президент Республики Казахстан<br>Трудовой <u>кодекс</u> Республики Казахстан от 15 мая 2007 года N 251                                                                                                    | Экологический кодекс                                           |   |      |
| Водный кодекс<br>Лесной кодекс<br>Кодекс О здоровье народа<br>Кодекс О браке (супружестве) и семье<br>• Нормативные правовые акты Республики Казахстан<br>• Законодательство о государственном и общественном устройстве<br>• Президент Республики Казахстан<br>• Трудовой кодекс Республики Казахстан от 15 мая 2007 года N 251                                                                                                    | Земельный кодекс                                               |   |      |
| Лесной кодекс<br>Кодекс О здоровье народа<br>Кодекс О браке (супружестве) и семье<br>Нормативные правовые акты Республики Казахстан<br>Законодательство о государственном и общественном устройстве<br>Президент Республики Казахстан<br>Трудовой кодекс Республики Казахстан от 15 мая 2007 года N 251                                                                                                    | Водный кодекс                                                  |   |      |
| Кодекс О здоровье народа<br>Кодекс О браке (супружестве) и семье<br>Нормативные правовые акты Республики Казахстан<br>Законодательство о государственном и общественном устройстве<br>Президент Республики Казахстан<br>Трудовой кодекс Республики Казахстан от 15 мая 2007 года N 251                                                                                                    | Лесной кодекс                                                  |   |      |
| Кодекс О браке (супружестве) и семье<br>Нормативные правовые акты Республики Казахстан<br>Законодательство о государственном и общественном устройстве<br>Президент Республики Казахстан<br>Трудовой кодекс Республики Казахстан от 15 мая 2007 года N 251                                                                                                    | Кодекс О здоровье народа                                       |   |      |
| <ul> <li>Нормативные правовые акты Республики Казахстан</li> <li>Законодательство о государственном и общественном устройстве</li> <li>Президент Республики Казахстан</li> <li>т</li> </ul>                                                                                                    | Кодекс О браке (супружестве) и семье                           |   |      |
| <ul> <li>В Законодательство о государственном и общественном устройстве</li> <li>Президент Республики Казахстан</li> <li></li> <li></li></ul>                      | Нормативные правовые акты Республики Казахстан                 |   |      |
| <ul> <li>Президент Республики Казахстан</li> <li>т</li> <li>т</li></ul> | Эаконодательство о государственном и общественном устройстве   |   |      |
| Трудовой кодекс Республики Казахстан от 15 мая 2007 года N 251                                                                                                    | Президент Республики Казахстан                                 |   | -    |
| Трудовой <u>кодекс</u> Республики Казахстан от 15 мая 2007 года N 251                                                                                                    | <                                                              |   | F.   |
| Трудовой <u>кодекс</u> Республики Казахстан от 15 мая 2007 года N 251                                                                                                    |                                                                |   | ~    |
|                                                                                                    | Трудовой кодекс Республики Казахстан от 15 мая 2007 года N 251 |   |      |
|                                                                                                    |                                                                |   |      |
|                                                                                                    |                                                                |   |      |
|                                                                                                    |                                                                |   |      |
|                                                                                                    |                                                                |   |      |
|                                                                                                    |                                                                |   |      |
| -                                                                                                    |                                                                |   |      |
|                                                                                                    |                                                                |   |      |
| *                                                                                                    |                                                                |   |      |
|                                                                                                    |                                                                |   | Ŧ    |

Этот сервис выполнен в виде «дерева», но может работать и в режиме «списка». Для

переключения используйте кнопки «Показать список» и «Показать дерево» Те. Для развертывания и свертывания всех подрубрик «дерева», используйте кнопки

Для работы с сервисом «**Поиск по теме**» выберите из списка интересующую тему и пометьте ее мышкой. При этом в нижнем поле появится список основных документов по этой теме. Щелчком мыши отсылочный документ загрузится из базы данных.

Для быстрого поиска интересующей Вас темы из словаря наберите искомые термины в верхнем поле (можно без окончания). В режиме «Дерево» используйте клавишу

«ENTER» или кнопку «Искать вниз» 🔽 . Для поиска слова выше нажмите клавиши «CTRL+ENTER» или кнопку «Искать вверх» 🔼 .

| 😨 Поиск по теме                                                               |      |
|-------------------------------------------------------------------------------|------|
| 📃 🕒 охран труд                                                                | PKG0 |
| Гарантии прав работников на безопасность и охрану труда                       | ^    |
| Права работника на безопасность и охрану труда                                | _    |
| Обязанности работника в области безопасности и охраны труда                   |      |
| Права работодателя в области безопасности и охраны труда                      |      |
| Обязанности работодателя в области безопасности и охраны труда                |      |
| Обеспечение работников средствами индивидуальной защиты                       |      |
| Обеспечение работников молоком и лечебно-профилактическим питанием            |      |
| Обеспечение работников специальной одеждой и специальной обувью               |      |
| Обязательный медицинский осмотр работников                                    |      |
| Обучение, инструктирование работников по вопросам безопасности и охране труда |      |
| Инструкции по безопасности и охране труда                                     |      |
| Инструкция по безопасности и охране труда в гражданской авиации               | _    |
| Правила по безопасности и охране труда                                        | =    |
| Правила по безопасности и охране труда в организациях телерадиовещания        |      |
| Правила по безопасности и охране труда в государственных архивах              |      |
| Правила по безопасности и охране труда на внутреннем водном транспорте        |      |
| Внутренний контроль по безопасности и охране труда                            |      |
| Служба безопасности и охраны труда                                            |      |
| Государственная статистика в области безопасности и охраны труда              |      |
| Международное сотрудничество в области охраны труда                           |      |
| Ответственность за нарушение правил охраны труда                              | -    |
| < <u> </u>                                                                    | •    |
| Трудовой колекс Республики Казаустан от 15 мая 2007 года N 251                | ~    |
| прудовой кодекс Республики Казахстан от 15 мая 2007 года № 251                |      |
|                                                                               |      |
|                                                                               |      |
|                                                                               |      |
|                                                                               |      |
|                                                                               |      |
|                                                                               |      |
|                                                                               |      |
|                                                                               |      |
|                                                                               | *    |

В режиме «Список» отбор слов происходит по мере ввода буквенных символов.

Используйте правую кнопку мыши и пункт меню «Копировать» для копирования выделенного текста в буфер обмена. Ctrl+C дублирует эту функцию. Выбрав пункт меню «Копировать все», в буфер скопируется название темы вместе с описанием.

💿 Поиск по теме

| •• _ | - × |
|------|-----|

| 雇              | охран труда                                                                   | abcd | PKG |
|----------------|-------------------------------------------------------------------------------|------|-----|
| Безоп          | асность и охрана труда                                                        |      | ^   |
| Безоп          | асность и охрана труда у субъектов малого предпринимательства                 |      |     |
| Внутр          | енний контроль по безопасности и охране труда                                 |      |     |
| Внутр          | енний контроль по безопасности и охране труда                                 |      |     |
| Гаран          | тии прав работников на безопасность и охрану труда                            |      |     |
| Госуд          | арственная статистика в области безопасности и охраны труда                   |      |     |
| Инстр          | укции по безопасности и охране труда                                          |      |     |
| Инстр          | укция по безопасности и охране труда в гражданской авиации                    |      |     |
| Между          | ународное сотрудничество в области охраны труда                               |      |     |
| Обуче          | ение, инструктирование работников по вопросам безопасности и охране труда     |      |     |
| Обще           | ственный инспектор по охране труда                                            |      |     |
| Обяза          | анности работника в области безопасности и охраны труда                       |      |     |
| Обяза          | анности работодателя в области безопасности и охраны труда                    |      |     |
| Ответ          | ственность за нарушение правил охраны труда                                   |      |     |
| Права          | общественных инспекторов по охране труда                                      |      |     |
| Права          | работника на безопасность и охрану труда                                      |      |     |
| Права          | работодателя в области безопасности и охраны труда                            |      |     |
| < <sup>-</sup> |                                                                               |      | >   |
| Трудово        | ий <u>кодекс</u> Республики Казахстан от 15 мая 2007 года N 251               |      | ~   |
| Понятия        | a:                                                                            |      |     |
| Безопа         | сность труда - Трудовой кодекс Республики Казахстан от 15 мая 2007 года N 251 |      |     |
| Охрана         | труда - Трудовой кодекс Республики Казахстан от 15 мая 2007 года N 251        |      |     |
|                | Копировать Ctrl+C                                                             |      |     |
|                | Копировать всё                                                                |      |     |
|                |                                                                               |      |     |
|                |                                                                               |      |     |

С помощью кнопки можно отправить сообщение в РЦПИ со своими предложениями и пожеланиями. Обязательно укажите Ваше имя и почтовый ящик.

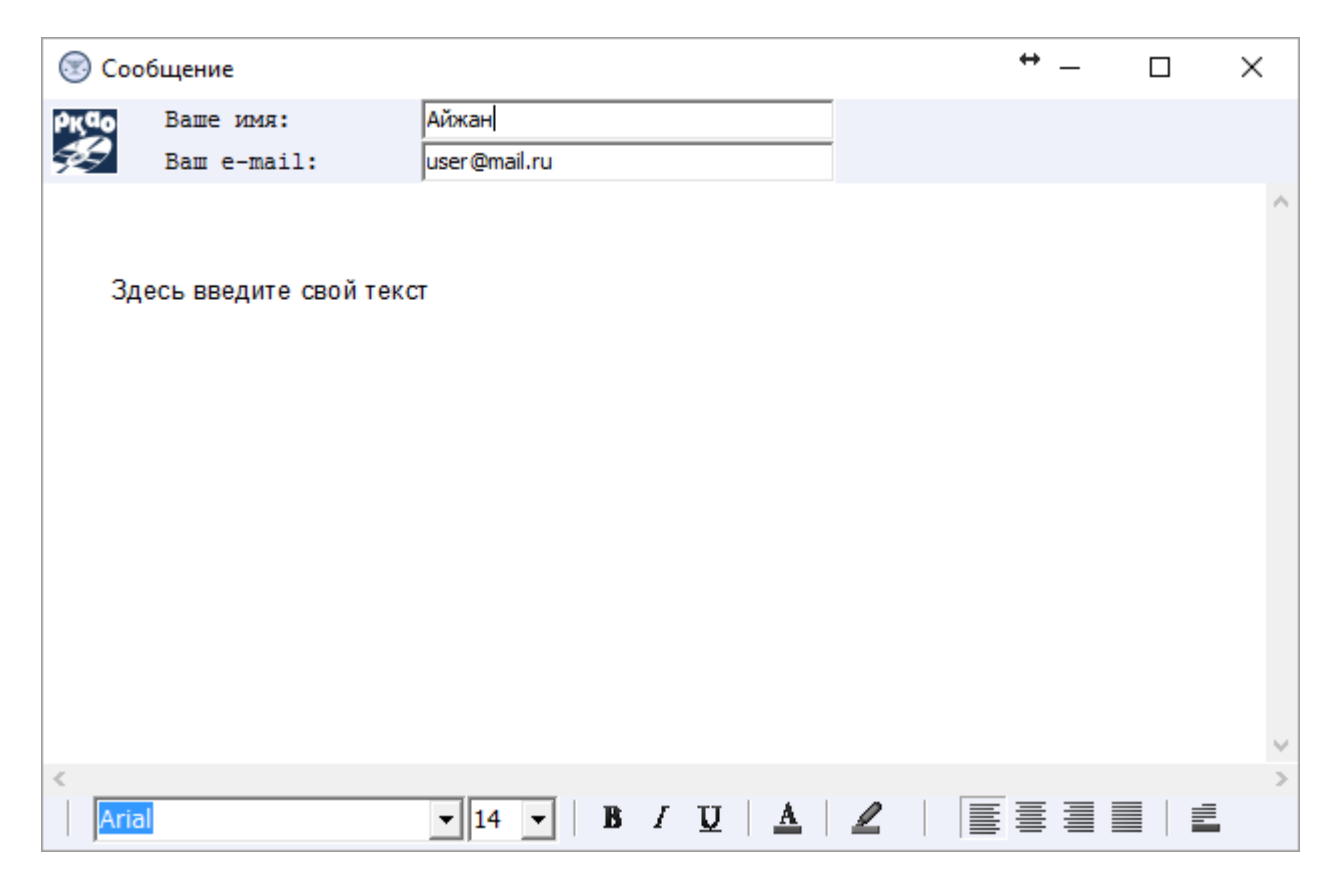

«Вопросы-ответы» - работает со списком вопросов и готовыми ответами на них Правовой информационной службы. Вызывается он нажатием кнопки «Вопросы-ответы»

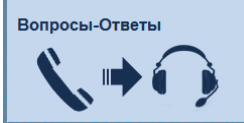

на «Экспресс окне» или через меню «Сервис» – «Вопросы – Ответы». Работа с данным списком аналогична работе с сервисом «Поиск по теме».

| 📃 🔔 донор                                                                                    |       |  |  |  |  |  |
|----------------------------------------------------------------------------------------------|-------|--|--|--|--|--|
|                                                                                              |       |  |  |  |  |  |
| 🗉 Вопросы в сфере Гражданского права                                                         | ~     |  |  |  |  |  |
| <ul> <li>Вопросы в сфере Гражданско-процессуального права</li> </ul>                         |       |  |  |  |  |  |
| Жилищные вопросы                                                                             |       |  |  |  |  |  |
| Вопросы в сфере здравоохранения                                                              |       |  |  |  |  |  |
| Лицензии и разрешения в области здравоохранения                                              | =     |  |  |  |  |  |
| • Оказание медико-социальной помощи больным алкоголизмом, наркоманией и токси                | иком  |  |  |  |  |  |
| ⊟ Донорство                                                                                  |       |  |  |  |  |  |
| <ul> <li>Может ли человек после сдачи крови получить бесплатное питание в медицин</li> </ul> | ско   |  |  |  |  |  |
| <ul> <li>Должен ли донор крови проходить медицинское обследование?</li> </ul>                | _     |  |  |  |  |  |
| <ul> <li>Каковы права и обязанности донора?</li> </ul>                                       |       |  |  |  |  |  |
| <ul> <li>Подлежит ли донорская кровь и ее компоненты контролю качества?</li> </ul>           |       |  |  |  |  |  |
| Реклама в области здравоохранения                                                            |       |  |  |  |  |  |
| Жирургическое вмешательство, переливание крови                                               |       |  |  |  |  |  |
| Бесплатная медицинская помощь                                                                |       |  |  |  |  |  |
| Элекарственные средства и изделия медицинского назначения                                    |       |  |  |  |  |  |
| <ul> <li>Суррогатное материнство</li> </ul>                                                  |       |  |  |  |  |  |
| <ul> <li>Искусственное прерывание беременности (Аборт)</li> </ul>                            |       |  |  |  |  |  |
| Эвтаназия                                                                                    |       |  |  |  |  |  |
| • Оказание медицинской помощи                                                                |       |  |  |  |  |  |
| Виды и формы медицинской деятельности                                                        |       |  |  |  |  |  |
| Прививки                                                                                     | -     |  |  |  |  |  |
| <                                                                                            |       |  |  |  |  |  |
| В соответствии со <u>ст. 165</u> Кодекса Республики Казахстан «О здоровье наро               | ода 🔒 |  |  |  |  |  |
| и системе здравоохранения» от 18 сентября 2009 года № 193-1V донор                           | OM    |  |  |  |  |  |
| вправе быть физическое лицо в возрасте от восемнадцати лет, прошеди                          | пее _ |  |  |  |  |  |
| соответствующее медицинское обследование и не имеюш                                          | цee = |  |  |  |  |  |
| противопоказаний, изъявившее добровольное желание осуществить да                             | ачу   |  |  |  |  |  |
| (донацию) крови и ее компонентов для медицинских целей.                                      |       |  |  |  |  |  |
| Донор вправе:                                                                                |       |  |  |  |  |  |
| 1) осуществить дачу (донацию) крови и ее компонентов безвозмездно;                           |       |  |  |  |  |  |
| 2) осуществить дачу (донацию) крови и ее компонентов за плату                                | в     |  |  |  |  |  |
| размерах, установленных Правительством Республики Казахстан;                                 | -     |  |  |  |  |  |

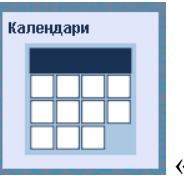

«Календари» «Экспресс окна» при нажатии мышкой распадаются на

Производственный

Ś

3 части: «Налоговый календарь»

Налоговый 📙, «Правовой календарь» 🛽

Правовой ಿ₩್

, «Производственный календарь»

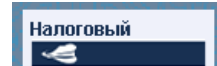

#### «Налоговый календарь»

- это важный рабочий инструмент бухгалтеров. Он позволяет своевременно готовить и сдавать отчетность в контролирующие органы. Выберите дату в календаре, отмеченную жирным шрифтом, для просмотра информации.

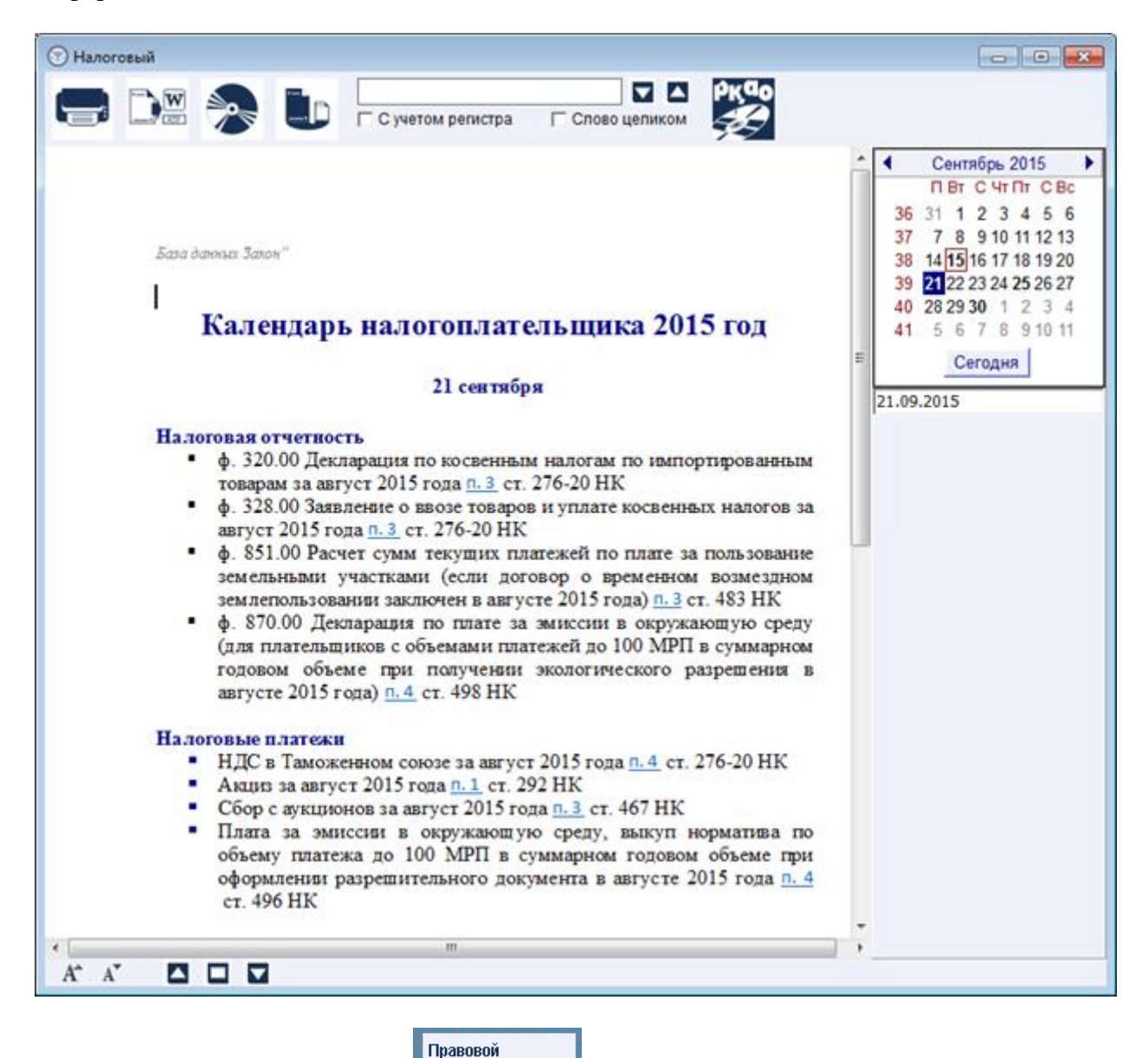

«Правовой календарь» 💷 - это удобная функция для просмотра списка принятых, вступающих в силу, утрачивающих силу, зарегистрированных в органах юстиции нормативных правовых актов на определенную дату. Для этого необходимо выбрать дату в календаре, выбрать язык и нужную категорию документов. Имеется возможность просмотра информации как на выбранную дату, так за месяц или год.

| ) Правовой - Найдено документов 43                                                                                                    | *- • ×                                                                                                    |
|----------------------------------------------------------------------------------------------------|----------------------------------------------------------------------------------------------------|
|                                                                                                    |                                                                                                    |
| артировать по:                                                                                                    | <ul> <li>Okta6ps 2015</li> </ul>                                                                                                    |
| Дата принятия Номер принятия 🛉 Юридическая сила Номер в реестре Дата редакции                                                                                                    | THE BT CO YT TT C6 BC                                                                                                    |
| 1 Z1500000353         94088         Дата редакции: 01.10.2015           О ратификации Соглашения между Правительством Республики Казахстан и Всемирной организацией<br>здравоохранения об открытии Географически удаленного офиса Всемирной организации:<br>здравоохранения по первичной медико-санитарной помощи в городе Алматы, Республика Казахстан.<br>Закон Республики Казахстан от 1 октября 2015 года № 353-V 3РК           2 U1500000094         94322         Дата редакции: 01.10.2015           О внесении изменений и дополнения в некоторые указы Президента Республики Казахстан.<br>Указ Президента Республики Казахстан от 1 октября 2015 года № 94           3 Р1500000808         94332         Дата редакции: 01.10.2015<br>О признании утратившими силу некоторых решений Правительства Республики Казахстан | 40 28 29 30 2 3 4<br>41 5 6 7 8 9 10 11<br>42 12 13 14 15 16 17 18<br>43 19 20 21 22 23 24 25<br>44 26 27 28 29 30 31 1<br>45 2 3 4 5 6 7 8<br>Сегодня<br>01.10.2015<br>Донь Месяц Год |
| Постановление Правительства Республики Казахстан от 1 октября 2015 года № 808                                                                                                    | Принятые документы                                                                                                    |
| 4 Р1500000809 Дата редакции: 01.10.2015<br>О внесении на рассмотрение Президента Республики Казахстан предложения о подписании<br>Соглашения о порядке создания и деятельности совместных следственно-оперативных групп на<br>территориях государств-участников Содружества Независимых Государств<br>Постановление Правительства Республики Казахстан от 1 октября 2015 года № 809                                                                                                    | Вступают в силу<br>Утрачивают силу<br>Зарегистрированы в органа<br>юстяшии                                                                                                    |
| 5 Р1500000810 Дата редакции: 01.10.2015<br>О внесении на рассмотрение Президента Республики Казахстан предложения о подписании<br>Соглашения об образовании Совета руководителей пенитенциарных служб государств-участников<br>Содружества Независимых Государств.<br>Постановление Правительства Республики Казахстан от 1 октября 2015 года № 810                                                                                                    | Язык документа<br>Г Казахский<br>Р Русский<br>Р Английский                                                                                                    |
| 6 Р1500000813 94321 Дата редакции: 01.10.2015<br>Об утверждении норм физического объема сельскохозяйственной продукции от личного подсобного<br>хозяйства<br>Постановление Правительства Республики Казахстан от 1 октября 2015 года № 813                                                                                                    |                                                                                                    |
| 7 V15DR003546 95488 Дата редакции: 01.10.2015<br>О повышении ставок земельного напога и единого земельного напога на не используемые земли                                                                                                    |                                                                                                    |

Производственный

📕 – это удобный помощник в работе

«Производственный календарь» кадровика и бухгалтера. Информация, представленная в производственном календаре, облегчит расчет рабочих часов, поможет избежать ошибок при начислении заработной платы, оплаты временной нетрудоспособности, а также трудового отпуска. Для вывода необходимых данных выберите конкретный год.

| 💿 Произ | водственный                                           | ۱              |      |         |                                                                                           |         |       |                                                     |          |          |          |         |       |           |      |        |        |   |      |    |
|---------|-------------------------------------------------------|----------------|------|---------|-------------------------------------------------------------------------------------------|---------|-------|-----------------------------------------------------|----------|----------|----------|---------|-------|-----------|------|--------|--------|---|------|----|
|         |                                                       | 2              |      |         | 2 учетом р                                                                                | егистра | Cnose | цепиком                                             | PKQ<br>S |          |          |         |       |           |      |        |        |   |      |    |
|         | Sana dan                                              | osa 3a         | UR." |         |                                                                                           |         |       |                                                     |          | -        |          |         |       |           |      |        |        |   | 2015 | •• |
|         |                                                       |                |      |         |                                                                                           |         |       | Произво                                             | аственя  | ый калев | дарь на  | 2015 r  | X.R   |           |      |        |        |   |      |    |
|         |                                                       |                |      |         |                                                                                           |         |       |                                                     |          | Первый з | свартал  |         |       |           |      |        |        |   |      |    |
|         |                                                       |                |      |         | Яхагрь                                                                                    |         |       |                                                     |          | Φιερατο  |          |         |       |           | Март |        |        |   |      |    |
|         | Пя                                                    |                |      | 5       | 12                                                                                        | 19      | 26    |                                                     | 2        | 9        | 16       | 23      |       | 2         | 9    | 16     | 23/30  |   |      |    |
|         | Bm                                                    |                |      | 6       | 13                                                                                        | 20      | 27    |                                                     | 3        | 10       | 17       | 24      |       | 3         | 10   | 17     | 2431   |   |      |    |
|         | Q.                                                    |                |      | 7       | 14                                                                                        | 21      | 28    |                                                     | 4        | n        | 18       | 25      |       | 4         | n    | 18     | 25     |   |      |    |
|         | 4m                                                    | 1              |      | 8       | 15                                                                                        | 22      | 29    |                                                     | 5        | 12       | 19       | 26      |       | 5         | 12   | 19     | 26     |   |      |    |
|         | Пm                                                    | 2              |      | 9       | 16                                                                                        | 23      | 30    |                                                     | 6        | 13       | 20       | 27      |       | 6         | 13   | 20     | 27     |   |      |    |
|         | 68                                                    | 3              |      | 10      | 17                                                                                        | 24      | 31    |                                                     | 7        | 14       | 21       | 28      |       | 7         | 14   | 21     | 28     |   |      |    |
|         | Be                                                    | 4              |      | 11      | 18                                                                                        | 25      |       | 1                                                   | 8        | 15       | 22       |         | 1     | 8         | 15   | 22     | 29     |   |      |    |
| 1       | Mec                                                   | 811,           |      | Komr    | чество для                                                                                | eñ      |       |                                                     |          |          |          | Рабочни | 2991  |           |      |        |        |   |      |    |
|         | nonyt                                                 | 107.<br>107.00 | RAD  | адарные | Kan                                                                                       | екарные |       | 40-часовая рабочая неделя 36-часовая рабочая неделя |          |          |          |         |       |           |      |        |        |   |      |    |
|         | 9ыноснаден, дани дани өөз учита<br>год даний<br>даний |                |      |         | График работы График работы с<br>с.1-ечисла с.1-ечисла<br>до конца носяца до конца носяца |         |       |                                                     |          |          |          |         |       |           |      |        |        |   |      |    |
|         |                                                       |                |      |         |                                                                                           |         |       | ERTHADI OR I                                        | a        | meet     | пареника |         | 1.875 | CONCERNA. |      | естиди | essa   |   |      |    |
|         |                                                       |                |      |         | ,395H                                                                                     |         | ,398  |                                                     | часы     | ,3368    | 4.8      | CM      | дян   | NRCM      | дия  | •      | часы   |   |      |    |
|         | 88.83                                                 | ps.            |      | 31      |                                                                                           | 29      | 19    |                                                     | 152      | 24       | 1        | 58      | 19    | 136,80    | 24   |        | 144,00 |   |      |    |
|         | - ¢enp                                                | 8.Tb           |      | 28      |                                                                                           | 28      | 20    |                                                     | 160      | 24       | 10       | 50      | 20    | 144,00    | 24   |        | 144,00 | - |      |    |
| A A     |                                                       |                |      |         |                                                                                           |         |       |                                                     |          |          |          |         |       |           |      |        |        |   |      |    |

### 13. О базе данных

Данная функция выводит информацию о версии поисковой программы, номере ключа, количестве лицензий, названии организации, на которую зарегистрирована лицензия, имеется ссылка для быстрого перехода на сайт РГП «Республиканский центр правовой информации», показывает краткую информацию о Базе данных «Закон». Ниже можно увидеть общую статистику по количеству документов, разбитую по языкам и типам.

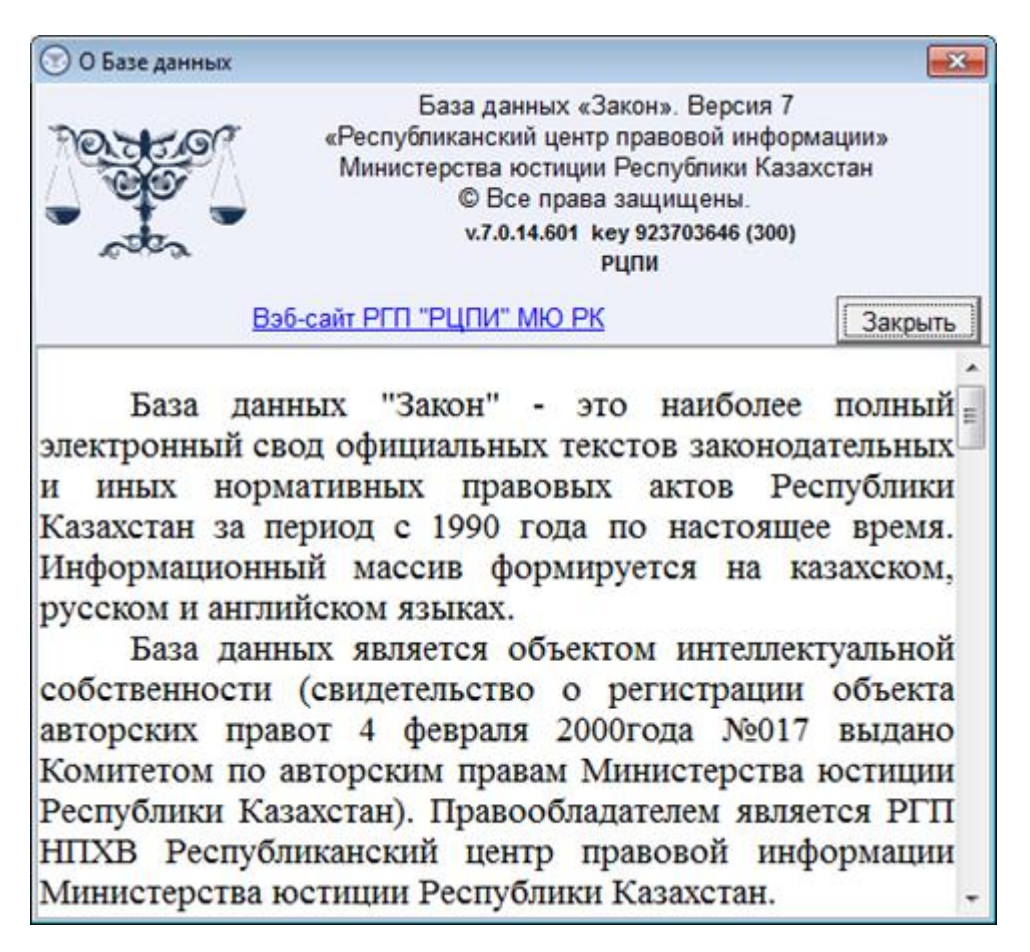

| 😨 О Базе данных                                                                    |                                                                                                    | ×            |  |  |  |
|------------------------------------------------------------------------------------|----------------------------------------------------------------------------------------------------|--------------|--|--|--|
| База данных<br>«Республиканский це<br>Министерства юсти<br>© Все пр<br>v.7.0.14.60 | : «Закон». Версия 7<br>ентр правовой информа<br>ции Республики Казахо<br>ава защищены.<br>1 key 923703646 (300)<br>РЦПИ | щии»<br>стан |  |  |  |
| Вэб-сайт РГП "РЦПИ" МЮ                                                             | <u>PK</u>                                                                                                    | Закрыть      |  |  |  |
| Всего документов на казахском языке                                                | 164196                                                                                                    | ^            |  |  |  |
| Из них: в базе                                                                     | 89141                                                                                                    |              |  |  |  |
| из них : действующих                                                               | 53699                                                                                                    |              |  |  |  |
| утративших силу                                                                    | 35442                                                                                                    |              |  |  |  |
| в архиве                                                                           | 75055                                                                                                    |              |  |  |  |
| Всего документов на русском языке                                                  | 167065                                                                                                    |              |  |  |  |
| Из них: в базе                                                                     | 91557                                                                                                    | -            |  |  |  |
| из них : действующих                                                               | 59213                                                                                                    | _            |  |  |  |
| утративших силу                                                                    | 32344                                                                                                    | -            |  |  |  |

# 14. Настройка рабочих параметров

Корректировка основных параметров поисковой оболочки осуществляется при вызове диалога настроек. На «Экспресс окне» или «Главной панели управления» выберите «Сервис», «Настройки» или нажмите на клавиатуре F12. Используйте закладки для переключения между различными группами настроек.

| Настройки                                                                                                    |                                                                                                    |                                                                                                    | ×                    |
|----------------------------------------------------------------------------------------------------|----------------------------------------------------------------------------------------------------|----------------------------------------------------------------------------------------------------|----------------------|
| Общие Запрос Список документо                                                                                                    | в Документ                                                                                                    |                                                                                                    |                      |
| <ul> <li>Скрывать главную инструмента</li> <li>Отображать экспресс окно</li> <li>Фоновое изображение экспресс</li> <li>Показывать список в отдельной</li> <li>Располагать окна рядом</li> <li>Разворачивать все окна при от</li> <li>Развернуть документ при откры</li> <li>Разрешить работу нескольких з</li> <li>Показывать последние загруженны</li> <li>Запоминать 10 — последних о</li> <li>Предупреждать о необходимости з</li> <li>Быстрая загрузка (без сортиров</li> <li>Расширенный экран (на 2 монит)</li> </ul> | альную панель<br>язык и<br>С Қаз<br>кокна<br>и окне<br>крытии<br>крытии<br>ктии оглавления<br>е документы за 7 ф дне<br>открытых документов<br>кагрузки БД через 35 ф дне<br>вки)<br>ора) | нтерфейса при ста<br>ақ<br>ский<br>lish<br>йт РГП "РЦПИ" МЮ<br>vww.rkao.kz/<br>✓ Local Key<br>✓ Local Key<br>✓ Local Ca<br>й<br>Цвет<br>Цвет ц<br>С тандар<br>○ Унивеос | арте программы<br>РК |
| Сбросить настройки                                                                                                    | Цветовое оформление 0                                                                                                    |                                                                                                    |                      |
| Цветовое оформление 1                                                                                                    | Цветовое оформление 2                                                                                                    | Цвето                                                                                                    | вое оформление 3     |
|                                                                                                    |                                                                                                    | Ok                                                                                                    | Отменить             |

Первая закладка «Общие» открывает основные параметры программы, которые можно менять по своему усмотрению. Все параметры подписаны.

Если Вы знаете, какой тип ключа (локальный или сетевой) у Вас установлен, то можно в параметре «**Key**» указать нужный.

«Быстрая загрузка» отключает функцию сортировки документов до начала работы в базе. В этом случае загрузка программы идет быстрее, список документов первоначально выходит без сортировки, сортировка документов списка будет занимать время.

«Расширенный экран (на 2 монитора)» позволяет растянуть один документ на два монитора.

«Показывать последние загруженные документы» - устанавливает количество дней при формировании этого списка. При этом используются даты непосредственной загрузки документов в базу после оформления их специалистами РЦПИ. Основная дата идет из файлов обновления - когда конкретно они сделаны.

Кнопка «Сбросить настройки» возвращает все данные и цветовое оформление по умолчанию.

На закладке «Запрос» выбираются параметры запросов по умолчанию. Можно определить язык документов для поиска, статус документов и значения регистрации.

| Настройки                    |                   |   |            |          | X |
|------------------------------|-------------------|---|------------|----------|---|
| Общие Запрос Список документ |                   |   |            |          |   |
| Общие самрое самоок документ |                   |   |            |          |   |
| нзык<br>↓ Казахский          | Русский           | ~ | Английский | Ă        |   |
| Статус документа             |                   |   |            |          |   |
| ✓ Действующие                | 🔽 Утратившие силу |   | Приостанов | вленные  |   |
| Регистрация                  |                   |   |            |          |   |
| С Зарегистрированные         | О Не зарегистрир. | e | Bce        |          |   |
|                              |                   |   |            |          |   |
|                              |                   |   |            |          |   |
|                              |                   |   |            |          |   |
|                              |                   |   |            |          |   |
|                              |                   |   |            |          |   |
|                              |                   |   |            |          |   |
|                              |                   |   |            |          |   |
|                              |                   |   |            |          |   |
|                              |                   |   |            |          |   |
|                              |                   |   |            |          |   |
|                              |                   |   |            |          |   |
|                              |                   |   |            |          |   |
|                              |                   |   |            |          |   |
|                              |                   |   |            |          |   |
|                              |                   |   |            |          |   |
|                              |                   |   |            |          |   |
|                              |                   | ( | Dk         | Отменить |   |
|                              |                   |   |            |          |   |

На закладке «Список документов» параметр «Показывать в списке полную информацию» добавляет в список данные НГР, номеров госреестра, даты редакции документов. Для удобства можно изменить шрифт и цветовую гамму различных элементов списка. Ниже сразу можно увидеть результат изменений в примере.

| Настройки                                                                                                    |                                                         |  |  |  |  |  |
|----------------------------------------------------------------------------------------------------|---------------------------------------------------------|--|--|--|--|--|
| Общие Запрос Список документов Документ                                                                                                    |                                                         |  |  |  |  |  |
| Показывать в списке полную информацию                                                                                                    |                                                         |  |  |  |  |  |
| Шрифт номера, НГР, даты редакции                                                                                                    | Цвет фона выбранного акта                               |  |  |  |  |  |
| Шрифт заголовка документа                                                                                                    | Цвет фона действующего акта                             |  |  |  |  |  |
| Шрифт вида акта, органа, даты принятия                                                                                                    | Цвет фона утратившего силу акта                         |  |  |  |  |  |
| Шрифт комментария пользователя                                                                                                    | Цвет фона незарегистрированного акта                    |  |  |  |  |  |
|                                                                                                    |                                                         |  |  |  |  |  |
| 1 К950001000_ 02.02.2011 жылғы редакциясында <u>Қазақстан Республикасының Конституциясы</u> Конституция 1995 жылы 30 тамызда республикалық референдумда қабылданды     2 К950001000 02.02.2011 жылғы редакциясында |                                                         |  |  |  |  |  |
| Казақстан Республикасының Конс<br>Конституция 1995 жылы 30 тамызда ре                                                                                                    | <u>титуциясы</u><br>спубликалық референдумда қабылданды |  |  |  |  |  |
| 3 К08000095_ В редакции от: 29.01.2013<br><u>Бюджетный кодекс Республики Казахстан</u><br>Кодекс Республики Казахстан от 4 декабря 2008 года № 95-IV<br>Порядок введения в действие Кодекса РК см. ст. 245         |                                                         |  |  |  |  |  |
| 4 К950001000_ 02.02.2011 жылғы редакциясында<br><u>Қазақстан Республикасының Конституциясы</u><br>Конституция 1995 жылы 30 тамызда республикалық референдумда қабылданды                                           |                                                         |  |  |  |  |  |
|                                                                                                    |                                                         |  |  |  |  |  |
|                                                                                                    | Ok Отменить                                             |  |  |  |  |  |

На закладке «Документ» можно выбрать настройки вывода документа на экран, а также указать внешний редактор для передачи документа. Редактор должен поддерживать работу с файлами RTF типа.

# 15. Клавиши быстрого доступа

#### Клавиши быстрого доступа меню «Поиск»:

- F2 Поиск
- F3 Универсальный поиск
- F4 Подборка
- F5 Последние загруженные документы
- F6 Последние загруженные документы (новые)
- F7 Поиск по теме на казахском языке
- F8 Поиск по теме на русском языке
- F9 Последние открытые документы

#### Клавиши быстрого доступа меню «Словари»:

Ctrl+F2 – Словарь юридических терминов

Ctrl+F3 – Русско-казахский терминологический словарь

Ctrl+F4 – Словарь терминов из русской БД Ctrl+F5 – Словарь терминов из казахской БД Ctrl+F6 – Русско-казахский словарь юридических терминов и понятий

# Клавиши быстрого доступа меню «Сервис»:

F12 – Настройки

### Клавиши быстрого доступа меню «Окно»:

Shift+Ctrl+F11 – Свернуть все Shift+Ctrl+F10 – Закрыть все

#### Клавиши быстрого доступа меню «Справка»:

F1 – Руководство пользователя Shift+F1 – Сервер РЦПИ

#### Клавиши быстрого доступа меню «Запрос» и «Универсальный»: Ctrl+D – Очистить Запрос

Ctrl+Alt+O – Очистить запрос Ctrl+Alt+O – Открыть документ Ctrl+Alt+Q – Искать в найденном

## Для клавиш быстрого доступа меню «Универсальный» добавляются команды: Ctrl+O – Открыть Запрос Ctrl+S – Сохранить Запрос

Клавиши быстрого доступа меню «Документ» ,«Налоговый календарь» и «Правовой календарь»:

Ctrl+S – Сохранить Ctrl+P – Печать Ctrl+W – Открыть документ в редакторе

## Клавиши быстрого доступа меню « 💙 » или « 🔺 »:

Ctrl+F1 – Скрыть или открыть кнопки на «Главной панели управления».

# 16. Обновление Базы данных

Для запуска программы загрузки файлов обновления из поисковой оболочки,

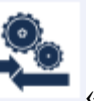

используйте кнопку «Обновление» «Экспресс окна» или «Главной панели управления». Эту программу также можно вызвать, используя меню «Сервис» - «Обновление». В этом приложении видно, какие базы данных подключены, какие обновления требуются для загрузки и по состоянию на какой день загружены базы.

| 1 | L 🔍 🌯 🚹                                   | Загрузка БД Зан7 v.7.0.8.74          | <u> </u> |
|---|-------------------------------------------|--------------------------------------|----------|
| • | Законодательство РК<br>RU_ZAN.2103.upd БД | обновлена 09.09.2015                 |          |
| • | КР Заннама<br>KZ_ZAN.1372.upd БД          | обновлена 09.09.2015                 |          |
| • | Областное законодат<br>RU_OBL.392.upd БД  | ельство<br>обновлена 09.09.2015      |          |
| • | Облыстын заннамасы<br>KZ_OBL.391.upd БД   | обновлена 09.09.2015                 |          |
| • | Законодательство ре<br>RU_RGN.566.upd БД  | гионов<br>обновлена 09.09.2015       |          |
| • | Аймактын заннамасы<br>KZ_RGN.567.upd БД   | обновлена 09.09.2015                 |          |
| • | Незарегистрированны<br>RU_DOP.170.upd БД  | ие документы<br>обновлена 09.09.2015 |          |
| • | Еместіркелген кужатт<br>KZ_DOP.121.upd БД | ар<br>обновлена 09.09.2015           |          |
| • | Leaislation RK<br>EN_ZAN.9.upd БД         | обновлена 04.09.2015                 |          |
|   |                                           |                                      |          |

Список используемых баз на государственном и русском языках:

KZ\_ZAN / RU\_ZAN - БД «Заң/Закон» содержат нормативные правовые акты центральных органов;

KZ\_OBL / RU\_OBL- БД «Облыс/Область» содержат нормативные правовые акты местных представительных и исполнительных органов;

KZ\_RGN / RU\_RGN - БД «Аймақ/Регион», содержат нормативные правовые акты представительных и исполнительных органов управления районного, поселкового, аульного (сельского) уровней;

KZ\_DOP / RU\_DOP - БД «Незарегистрированные», содержат документы, не подлежащие обязательной регистрации в органах юстиции, письма рекомендательного характера, образцы документов.

Имя файла обновления состоит из кода имени Базы данных, порядкового номера обновления и имеет расширение «upd».

Например, код имени БД – RU\_ZAN, номер текущего обновления - 2103, тогда имя файла обновления - RU\_ZAN.2103.upd. Загружаются обновления в базу строго по порядку.

По умолчанию файлы обновления размещаются в подкаталоге Upd (Пример: c:\zan7\upd\).

Для запуска загрузки файлов обновления, нажмите кнопку ————«Загрузить». Программа начнет загружать информацию из файлов обновления в Базу данных.

Чтобы остановить загрузку базы, нажмите кнопку «Остановить». Программа догрузит текущий файл обновления и остановится. Только после этого можно закрыть программу загрузки.

После окончания загрузки Вы увидите, когда были сделаны последние файлы

обновления. Так же можно посмотреть протокол с помощью кнопки загрузки». Нажав правой кнопкой мыши на самом протоколе загрузки, можно его распечатать или сохранить.

Для настройки программы загрузки файлов обновления из интернета используйте

кнопку «Настройка» . При правильной настройке, программа сама будет искать на сайте нужный файл обновления, копировать его на компьютер и загружать в базу в определенное время.

| 🖺 Setup               |                        |                 |          | x |  |
|-----------------------|------------------------|-----------------|----------|---|--|
| Настройка режимов ра  | боты                   |                 |          | Ĺ |  |
| Язык интерфейса       | С Қазақ 🦳 С Eng        | lish (• Русский | ă        |   |  |
| Проверка наличия новы | к файлов через кажд    | ые 📑 🚔          | часов    |   |  |
| Выполнять обновление  | БД ежедневно в         | 2 🜩             | часов    |   |  |
| Чистить каталог обнов | ления                  |                 |          |   |  |
| Выключить компьютер   | после загрузки БД      |                 |          |   |  |
| Файлы обновления      |                        |                 |          |   |  |
| С Надиске 🛈 На        | FTP cepsepe C Ha       | HTTP cepsepe    |          |   |  |
| 🔽 Заменять существу   | ощие файлы обновле     | 4/19            |          |   |  |
| Ожидание подключени   | я к серверу (connect b | meout) 3 🌩      | минут    |   |  |
| Ожидание чтения файл  | a (read file timeout)  | 2 🗘             | минут    |   |  |
| Настройки ЕТР протоко | 104                    | ,               |          |   |  |
| Host                  | 89.218.68.218          | _               |          |   |  |
| Port                  | 21                     | _               |          |   |  |
| Liser                 | user                   | _               |          |   |  |
| Password              | 12345                  | _               |          |   |  |
| Directory             | zap7_new               | _               |          |   |  |
|                       | lean Tren              |                 |          |   |  |
| настроики пт пр прото | кола<br>90 рне се рне  |                 |          | = |  |
| Prost                 | 09.210.00.210          | _               |          |   |  |
| Port                  | 00                     | _               |          |   |  |
| Directory             | Izan/_new              |                 |          |   |  |
| PROXY                 |                        | _               |          |   |  |
| Host                  | www                    | _               |          |   |  |
| Port                  | 0                      | _               |          |   |  |
| User                  | G                      | _               |          |   |  |
| Password              | G                      |                 |          |   |  |
| Version (* No         | C v4 C v4A             | C v5            |          |   |  |
| Приоритет работы      |                        |                 |          |   |  |
| С Саный низкий        |                        |                 |          |   |  |
| С Низкий              |                        |                 |          |   |  |
| Нормальный            |                        |                 |          |   |  |
| С высокий             |                        |                 |          |   |  |
| С Саный высокий       |                        |                 |          |   |  |
| 1 RU_ZAN Sakoho       | дательство РК          |                 | ^        |   |  |
| R:\zan7\Db\RU         | _ZAN\                  |                 |          |   |  |
| 2 KZ ZAN KP Som       | 68.218/zan7_ne         | W/ RU_ZAN/      |          | - |  |
| o no_one tr bon       |                        |                 | ~        | V |  |
|                       |                        | Ok              | Отменить |   |  |
|                       |                        | - 1             |          | _ |  |

В самом нижнем поле можно увидеть пути к базам и к файлам обновления.

Обновление базы может идти параллельно с работой поисковой системы.

Для работы с вновь загруженными данными, перезапустите поисковую программу. Если базу долго не обновляли, то рекомендуется обратиться в Региональный центр правовой информации за архивом баз. Запуск самостоятельного приложения загрузки файлов обновления с использованием выбора режимов производится программой Loader7.exe из папки ZAN7.

| Загрузка БД           |                                                      |                |           |      |            |  |
|-----------------------|------------------------------------------------------|----------------|-----------|------|------------|--|
| Открыть программу з   | Открыть программу загрузчика БД                      |                |           |      |            |  |
| 🔘 Открыть программу з | 🔘 Открыть программу загрузчика, загрузить БД и выйти |                |           |      |            |  |
| 🔿 Проверка наличия но | вых файлов че                                        | рез каждые 6 ч | асов      |      |            |  |
| 🔿 Выполнять обновлен  | ие БД ежеднев                                        | зно в 2 часов  |           |      |            |  |
| Язык интерфейса       | 🔘 Қазақ                                              | 🔿 English      | 🖲 Русский | 🗸 ок | 🗙 Отменить |  |

Запуск программы Loader7.exe также возможен с параметром из командной строки:

#### Loader7.exe 0

Запускает загрузку базы и ждет нажатия кнопки «Загрузить».

#### Loader7.exe 1

Запускает загрузку базы и, после завершения, закрывает программу.

#### Loader7.exe 2

Запускает загрузку базы через определенный интервал времени, указанный в настройках.

#### Loader7.exe 3

Запускает загрузку базы ежедневно в определенное время, указанное в настройках.

Эти параметры можно использовать для автоматического запуска программы загрузки. Например, в Планировщике заданий Панели управления системы добавляем простую задачу, вводим имя задачи: «Загрузка БД Закон», устанавливаем ежедневный запуск в час ночи, выбираем программу Loader7.exe из папки Zan7 и обязательно добавляем аргумент – 1. Программа раз в сутки в час ночи будет запускаться, отрабатывать и закрываться.

### 17. Возможные ошибки и способы их устранения

# • «Ошибка при инициализации приложения» или «Ошибка при запуске приложения (0x0150002)».

Скачайте и установите для 32 разрядных систем Распространяемый пакет Microsoft Visual C++ 2008:

http://www.microsoft.com/ru-ru/download/details.aspx?id=29

• Если программа не находит сетевой ключ, перепишите nethasp.ini в каталог Zan7. Укажите нужные протоколы и адрес TCP/IP, укажите другие параметры, удалив в начале строк символы «;». Документацию по HASP смотрите в файле: HASPv11-WEB.pdf.

Пример файла nethasp.ini: NH\_SERVER\_ADDR = 10.0.0.1 NH\_TCPIP\_METHOD = TCP NH\_USE\_BROADCAST = Disabled

#### NH\_PORT\_NUMBER = 475

• Ошибка «Access violation...» при работе поисковой оболочки и программы загрузки на сервере Windows. Проверьте настройки сервера. Правой кнопкой мыши нажмите «Мой компьютер» -> выберите «Свойства» -> «Дополнительно» -> «Параметры в разделе «Быстродействие» -> «Предотвращение выполнения данных» -> далее либо выбрать «Включить DEP только для основных программ и служб Windows», либо «Включить DEP для всех программ и служб, кроме выбранных ниже» + «Добавить» и выбрать Zan7.exe и Loader7.exe из каталога /Zan7/.

• Файл «RU\_ZAN.dbo» слишком велик для конечной файловой системы. Причина - файловая система FAT32. Для преобразования файловой системы в NTFS, воспользуйтесь системными средствами. Обратитесь к документации системы.

В случае возникновения других ошибок или невозможности устранения указанных - обращайтесь в РЦПИ.

# 18. Контактные данные

| №<br>п/п | Город            | Телефон         | e-mail              |
|----------|------------------|-----------------|---------------------|
| 1.       | Астана           | (7172) 57-33-63 | astana@rkao.kz      |
| 2.       | Алматы           | (727) 274-09-55 | almaty@rkao.kz      |
| 3.       | Актобе           | (7132) 54-41-45 | aktobe@rkao.kz      |
| 4.       | Атырау           | (7122) 35-75-74 | atyrau@rkao.kz      |
| 5.       | Актау            | (7292) 60-99-23 | aktau@rkao.kz       |
| 6.       | Караганда        | (7212) 35-60-45 | karaganda@rkao.kz   |
| 7.       | Кызылорда        | (7242) 26-23-32 | kyzylorda@rkao.kz   |
| 8.       | Кокшетау         | (7162) 25-32-03 | kokshetau@rkao.kz   |
| 9.       | Костанай         | (7142) 53-20-13 | kostanay@rkao.kz    |
| 10.      | Павлодар         | (7182) 32-33-90 | pavlodar@rkao.kz    |
| 11.      | Петропавловск    | (7152) 33-30-24 | petropavl@rkao.kz   |
| 12.      | Семей            | (7222) 52-32-44 | semey@rkao.kz       |
| 13.      | Талдыкорган      | (7282) 30-60-42 | taldykorgan@rkao.kz |
| 14.      | Тараз            | (7262) 43-26-33 | taraz@rkao.kz       |
| 15.      | Усть-Каменогорск | (7232) 61-66-07 | oskemen@rkao.kz     |
| 16.      | Уральск          | (7112) 50-90-10 | uralsk@rkao.kz      |
| 17.      | Шымкент          | (7252) 33-77-51 | shymkent@rkao.kz    |